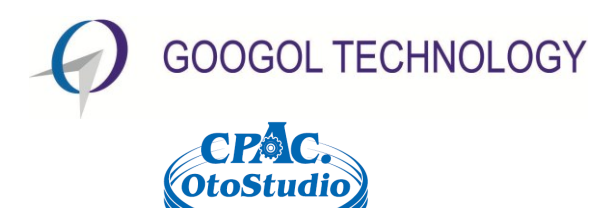

# Programming Manual of Motion Controller

# **GUC-ECAT Series**

V1.0

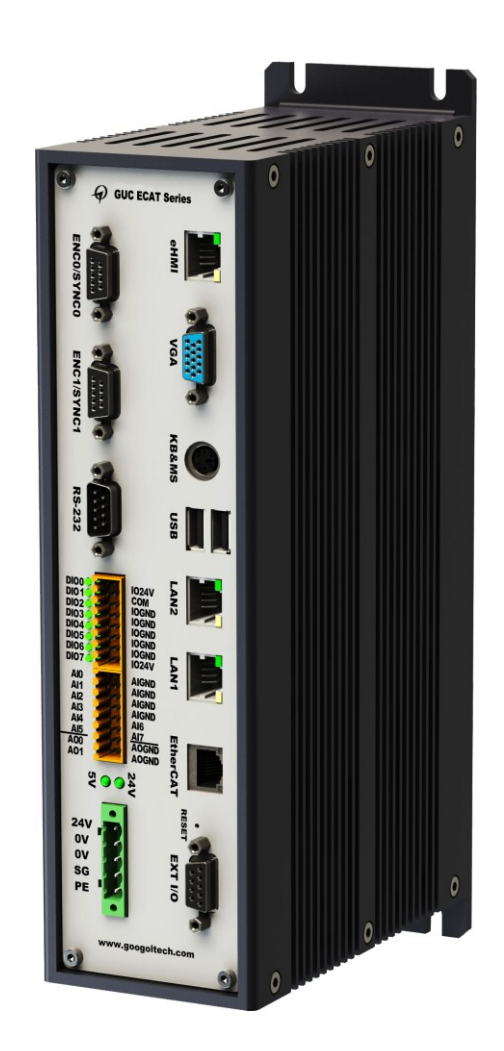

2014.10

www.googoltech.com

# **Copyright Statement**

#### Googol Technology Ltd.

#### All rights reserved.

Googol Technology Ltd. (Googol Technology hereafter) reserves the right to modify the products and product specifications described in this manual without advance notice.

Googol Technology will not take responsibility for any direct, indirect, consequential or liability caused damage by improperly using of this manual and the product.

Googol Technology owns the patent, copyright or any other intellectual property rights of this product and the related software. No one shall duplicate, reproduce, process or use this product and its parts, unless authorized by Googol Technology.

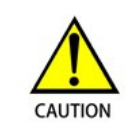

Machinery in motion can be dangerous! It is the user's responsibility to design effective error handling and safety protection methods as part of the machinery. Googol Technology shall not be liable or responsible for any incidental or consequential damages.

# **Contact Us**

#### Googol Technology (Shenzhen) Ltd.

Address: 2nd Floor, West Wing, IER Building (PKU-HKUST Shenzhen Hong Kong Institution) High-tech Industrial Park, Nanshan, Shenzhen, PRC Postal Code: 518057

Tel.: +(86) 755-26970817, 755-26970824, 755-26737236 Fax: +(86) 755- 26970821 E-mail: <u>support@googoltech.com</u> URL: <u>http://www.googoltech.com.cn</u>

#### Googol Technology (HK) Ltd.

Address: Unit 1008-09, 10/F C-Bons International Center, 108 Wai Yip Street, Kwun Tong, Kowloon, Hong Kong

| Tel.:                          | +(852) 2358-1033    |  |  |
|--------------------------------|---------------------|--|--|
| Fax:                           | +(852)2719-8399     |  |  |
| E-mail:                        | info@googoltech.com |  |  |
| URL: http://www.googoltech.com |                     |  |  |

# **Document Version**

| Version | Date       |
|---------|------------|
| 1.0     | 2014-09-24 |
|         |            |
|         |            |
|         |            |
|         |            |
|         |            |
|         |            |
|         |            |

# Foreword

### Thank you for selecting Googol Technology motion controller

To repay user, we will help you establish your own control system, by providing our first-class motion controller, perfect after-sale services, and high-efficiency technical support.

#### More information about products of Googol Technology

Googol Technology's web site is <u>http://www.googoltech.com</u>. You can get more information about the company and products on our website, including company profile, product introduction, technical support, product recently released.

You can also get more information about the company and products through the phone: +(86) 755-26970817.

#### Technical support and after-sale services

To get our technical support and after-sale services:

E-mail: <a href="mailto:support@googoltech.com">support@googoltech.com</a>

Tel.: +(86) 755 2697-0843

Addr: Googol Technology (SZ) Ltd

2nd Floor, West Wing, IER Building (PKU-HKUST Shenzhen Hong Kong Institution) High-tech Industrial Park, Nanshan, Shenzhen, PRC.

Postal Code: 518057

### Usage of this Programming Manual

By reading this manual, you will know the control functions of GUC-ECAT series motion controller, learn the usage of motion functions, and become familiar with programming of specific control function. Finally, you can program your application for controlling according to your specific control system.

#### User of this Programming Manual

This manual is applicable to those engineering developers who have the base knowledge of programming in C or other using Dynamic Link Library (DLL) in Windows environment, with certain work experience in motion control and understanding of the basic architecture of servo or step control.

#### Main Contents of this Programming Manual

This manual consists of twelve chapters, which introduced the control functions and programming of the GUC-ECAT series motion controller in detail.

#### **Relevant Documents**

For installing and debugging of GUC-ECAT series motion controller, please refer to *User's Guide* of *GUC-ECAT series Motion Controller* provided together with our product.

# Contents

| Copyright Statement1 |                                                |     |
|----------------------|------------------------------------------------|-----|
| Docume               | nt Version                                     | 2   |
| Forewor              | d                                              | 3   |
| Content              | S                                              | 5   |
| Chapter              | 1 Use of Motion Function Library in OtoStudio  | 8   |
| 1.1                  | Use of OtoStudio software library              | . 8 |
| 1.1.                 | 1 Usage of the library in OtoStudio            | 8   |
| Chapter              | 2 Return Values of Commands and Their Meanings | 9   |
| 2.1                  | Return values of commands                      | 9   |
| Chapter              | 3 System Configuration                         | 10  |
| 3.1                  | Basic concepts of system configuration         | 10  |
| 3.1.                 | 1 Hardware resource                            | 10  |
| 3.1.                 | 2 Software resource                            | 10  |
| 3.1.                 | 3 Resources combination                        | 11  |
| 3.2                  | System configuration tool                      | 12  |
| 3.2.                 | 1 Axis configuration                           | 14  |
| 3.2.                 | 2 Step configuration                           | 16  |
| 3.2.                 | 3 Dac configuration                            | 17  |
| 3.2.                 | 4 Encoder configuration                        | 18  |
| 3.2.                 | 5 Control configuration                        | 20  |
| 3.2.                 | 6 Profile configuration                        | 21  |
| 3.2.                 | 7 Di configuration                             | 22  |
| 3.2.                 | 8 Do configuration                             | 23  |
| 3.3                  | Generate and download configuration file       | 24  |
| 3.4                  | Command to modify configuration information    | 25  |
| 3.4.                 | 1 Commands summary                             | 25  |
| 3.4.                 | 2 Highlights                                   | 28  |
| Chapter              | 4 New Instruction Descriptions of EtherCAT     | 30  |
| 4.1                  | EtherCAT library                               | 30  |
| 4.1.                 | 1 Commands summary                             | 30  |
| 1.1.                 | 1 Highlights                                   | 31  |
| 1.1.                 | 2 Examples                                     | 31  |
| 4.2                  | Other commands of EtherCAT                     | 32  |
| 4.2.                 | 1 Commands summary                             | 32  |
| Chapter              | 5 Motion Mode                                  | 33  |
| 5.1                  | Point to Point motion mode                     | 33  |
| 5.1.                 | 1 Commands summary                             | 33  |

| 5.1.       | 2 H         | lighlights                | 34 |
|------------|-------------|---------------------------|----|
| 5.1.       | 3 E.        | xample                    | 35 |
| 5.2        | Jog M       | otion Mode                | 37 |
| 5.2.       | 1 C         | ommands summary           | 37 |
| 5.2.       | 2 Н         | ighlights                 | 37 |
| 5.2.       | 3 E.        | xample                    | 38 |
| 5.3        | PT Mo       | ,<br>tion Mode            | 39 |
| 5.3.       | 1 C         | ommands summary           | 39 |
| 5.3.       | 2 Н         | iahliahts                 | 40 |
| 5.3.       | 3 E.        | xample                    | 42 |
| 5.4        | Electro     | onic gear motion mode     | 48 |
| 5.4.       | 1 C         | ommands summary           | 48 |
| 5.4.       | 2 Н         | iahliahts                 | 49 |
| 5.4.       | 3 E         | xample                    | 50 |
| 5.5        | Follow      | Motion Mode               | 53 |
| 5.5        | 1 C         | commands summary          | 53 |
| 5.5        | , с<br>2 н  | iahliahts                 | 55 |
| 5.5        | 2 11<br>3 E | iyamale                   | 57 |
| 0.0.       | 5 L.        |                           | 57 |
| Chapter    | 6           | Access Hardware Resource  | 64 |
| 6.1        | Acces       | s digital IO              | 64 |
| 6.1.       | 1 C         | ommands summary           | 64 |
| 6.1.       | 2 Н         | lighlights                | 65 |
| 6.1.       | 3 E.        | xample                    | 65 |
| 6.2        | Acces       | s encoder                 | 65 |
| 6.2.       | 1 C         | ommands summary           | 65 |
| 6.2.       | 2 E.        | xample                    | 66 |
| 6.3        | Acces       | s DAC                     | 66 |
| 6.3.       | 1 C         | ommands summary           | 66 |
| Chanter    | 7           | Safety Mechanism          | 68 |
| - /        | •           |                           |    |
| 7.1<br>- ( | Limit       | ······                    | 68 |
| 7.1.       | 1 C         | ommands summary           | 68 |
| 7.1.       | 1 H         | ighlights                 | 69 |
| 7.1.       | 2 E.        | xample                    | 69 |
| 7.2        | Drive A     | Alarm                     | 70 |
| 7.3        | Smoot       | h stop and emergency stop | 70 |
| 7.4        | Error p     | position limit            | 71 |
| Chapter    | 8           | Motion Status Detection   | 72 |
| 8.1        | Comm        | ands summary              | 72 |
| 8.2        | Hiahlic     | ahts                      | 74 |
| 8.3        | Exam        | ble                       | 75 |
| 0          |             |                           |    |
| Cnapter    | Э           | Motion Program            | 79 |
| Chapter    | 10          | Other Commands            | 80 |

#### Contents

| 10.5    | Positio | n profile modification | 81 |
|---------|---------|------------------------|----|
| 10.6    | Arrival | detection              | 82 |
| 10.0    | Amvai   |                        | 02 |
| Chapter | 11      | Command List           | 84 |
| •       |         |                        |    |
| Chanter | 12      | Encryption Mechanism   | 87 |

# Chapter 1 Use of Motion Function Library in OtoStudio

# 1.1 Use of OtoStudio software library

For using the motion controller in CPAC software platform, directly run Setup to save the instruction function library of the motion controller under the default path. The library file name of GUC-X00-TPX controller is CPAC GUC\_X00\_TPX.lib. Since the motion controller needs to use EtherCAT bus, it is necessary to call EtherCAT private library, wherein the method is consistent with the method of using CPAC-X00-TPX.lib, and CPAC-X00-TPX.lib could be used at the same time, and the library file name is CPAC GUC-X00-TPX ECAT.lib.

## 1.1.1 Usage of the library in OtoStudio

- 1. Start the OtoStudio.exe, and create a new project;
- 2. Select the target platform: CPAC GUC-X00-TPX
- 3. The system adds CPAC GUC-X00-TPX.lib automatically;
- 4. Manually add CPAC GUC-X00-TPX ECAT.lib to the library file manager;

Now, users can call any commands in DLL and program their application programs in OtoStudio

# Chapter 2 Return Values of Commands and Their Meanings

# 2.1 Return values of commands

CPAC controller works according to the motion controller commands sent by the host. These commands are encapsulated in DLL. User can call GUC-X00-TPX.lib in the library of CPAC controller to operate the motion controller when the user writes program to the host PC.

When receiving commands from the host, CPAC controller will give a feedback after checking and verifying the commands. The definitions of return values are listed in Tab 2-1.

| Value | Meanings                     | Processing Methods                                      |  |  |  |
|-------|------------------------------|---------------------------------------------------------|--|--|--|
| 0     | Command executed successful  |                                                         |  |  |  |
| 1     | Command error                | 1. Check the execution condition of the current command |  |  |  |
| 7     | Command parameters error     | 1. Check the value of current command parameters        |  |  |  |
|       |                              | 1. Check drive of motion controller;                    |  |  |  |
|       |                              | 2. Check connection between motion controller and host  |  |  |  |
| -1    | Error in communication.      | PC;                                                     |  |  |  |
|       |                              | 3. Change host PC;                                      |  |  |  |
|       |                              | 4. Change motion controller                             |  |  |  |
|       |                              | 1. Check drive of motion controller                     |  |  |  |
| -6    | Failure in opening the card. | 2. Check if GT_Open() was called twice.                 |  |  |  |
|       |                              | 3. Check if the card was opened in another program      |  |  |  |
| -7    | No response of motion        | 1 Change another motion controller                      |  |  |  |
|       | controller                   |                                                         |  |  |  |

#### Tab 2-1 Definition of Return Values of Motion Controller

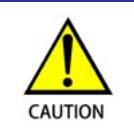

It is suggested to check each command return value in user program to confirm if the execution of the command is successful, and establish necessary error treatment mechanism to assure the safety and reliability of the program.

Before an operation in motion controller, user hs to configurate motion controller to ensure its statuses and work mode satisfy the application requirements. This process is called system configuration. With management software - Motion Controller Toolkit 2008(MCT2008 as short), which has a component for system configuration, user can configurate a motion control system. When the configuration operation is completed, MCT2008 will generate a configuration file with a cfg suffix name. When user programming a program, they can call correlative command and send configuration information to motion controller. In this way, controller can achieve system configuration. User can also use GT command to accomplish the operation of system configuration too.

## 3.1 Basic concepts of system configuration

Motion controller contains various software and hardware resources which can be combined freely to implement different applications.

#### 3.1.1 Hardware resource

Digital Output resource (do): "do" represents digital output signals including servo enable output, alarm clear output and general digital output.

Digital Input resource (di): "di" represents digital input signals including limit signal input, home signal input, driver alarm input and general digital input.

Encoder resource (encoder): "encoder" will count the output pulses of encoder.

Pulse output resource (step): "step" represents pulse output channels which will send "pulse+direction" or "CW/CWW" controlling pulse.

Voltage output resource (dac): "dac" represents the voltage output channels which will send controlling voltage. The ranging in of "dac" is -10V to +10V.

#### 3.1.2 Software resource

Profile manager resource (profile): "profile" can calculate the profile position and profile velocity depending on motion mode and motion parameters in real time, and generate velocity curve and output profile position.

Control resource (control): "control" can calculate the control output depending on control algorithm, control parameter and following error.

Axis resource (axis): "axis" combines all software and hardware resources as a unity to operate. It manages the output signal of drive alarm, limit signal, smooth stop signal and emergency stop signal. And it also has the functions like transform profile output into profile position, transform

counting position of encoder etc.

### 3.1.3 Resources combination

The process of combining software resources with hardware resources, and configurating basic property of all the resources is system configuration. The following two examples show the basic concept of resources combination.

Control mode of step motor can be configurated as Fig 3-1.

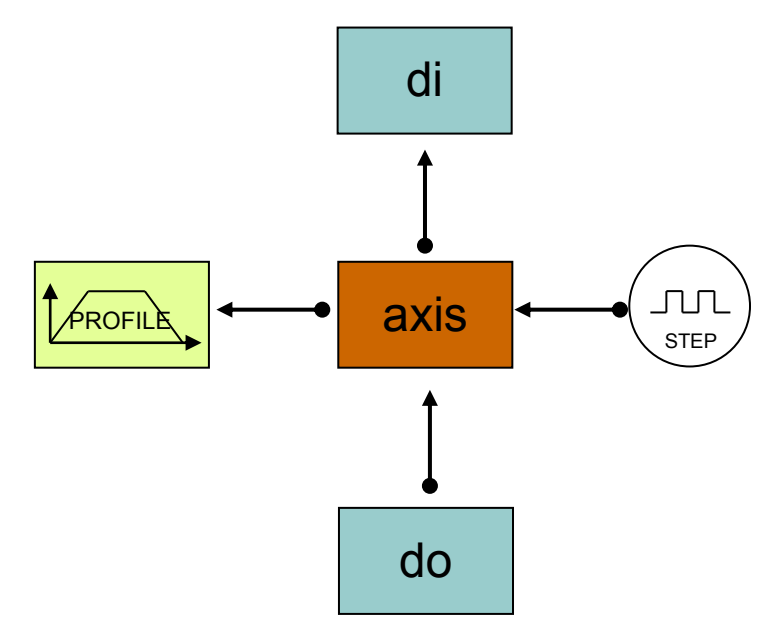

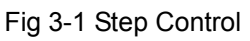

In this example, profile manager outputs profile position to axis, axis will transform the profile position and output the data into step, which will generate the control pulses to drive motor. Axis needs to receive the digital input signals of alarm, limit switch, and smooth stop, emergency stop and so on to manage the motion. And at the same time, it also needs output digital signal of servo on to enable the motor.

Control mode of servo motor can be configurated as Fig 3-2.

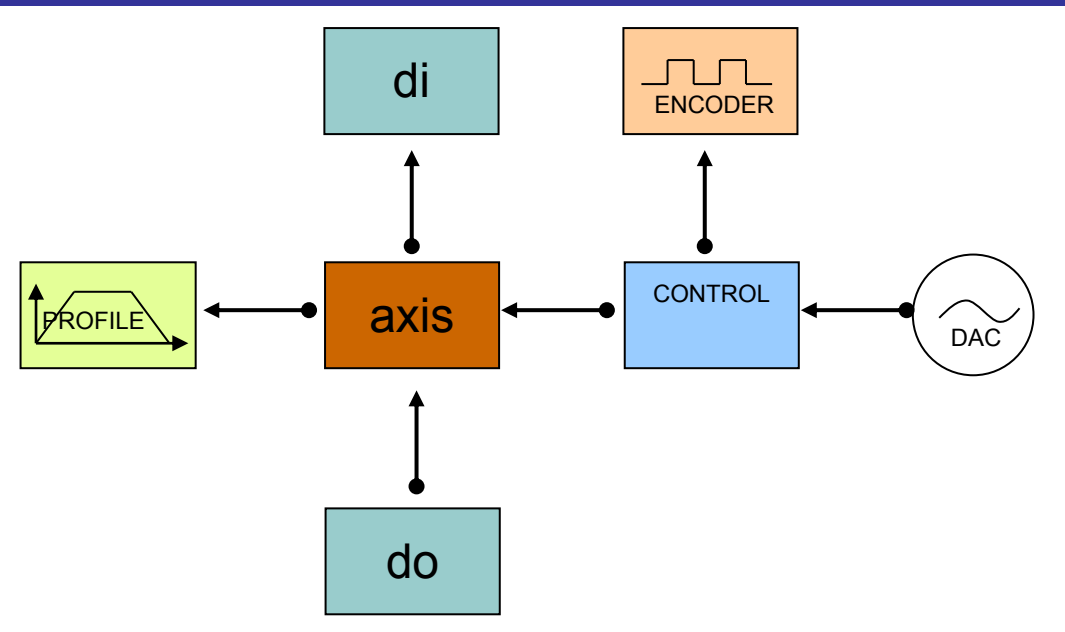

Fig 3-2 Servo Control

In this example, profile outputs profile position into axis, and then axis transforms the profile position and outputs the data into control. Control will compare the profile position with encoder position to get the following error. Then control can get real time controlled quantity calculated by specific servo control algorithm, and pass the control quantity to dac. Dac will control the motor motion by changing controlled quantity into control voltage. Axis needs to receive the digital input signals like alarm, limit, smooth stop, emergency stop and so on to manage the motion. And it also needs output digital signal of servo on to enable the motor.

# 3.2 System configuration tool

Googol Technology provides a motion controller management software, named Motion Controller Toolkit 2008(MCT2008), to configurate the system. The starting panel of MCT2008 is illustrated as Fig 3-3.

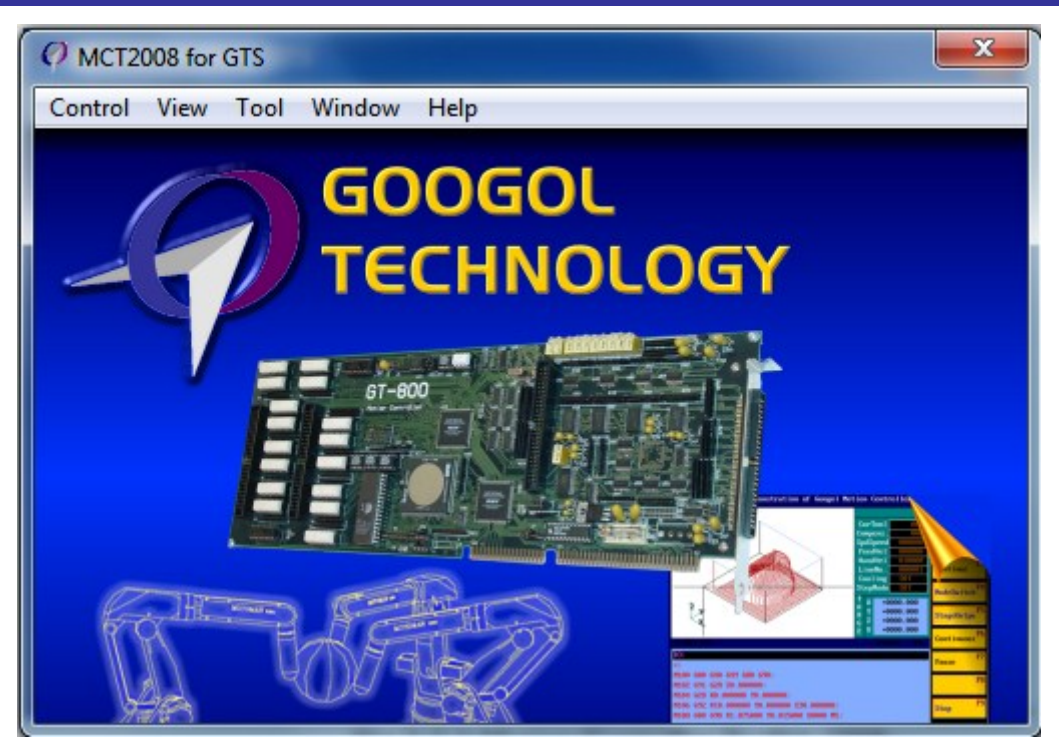

Fig 3-3 Motion Controller Toolkit 2008

User can start motion controller configuration panel by clicking "Tool"-> "Configuration", in this panel user can set system configuration.

### 3.2.1 Axis configuration

|     | Configuration                                                                                                    | 1   |
|-----|----------------------------------------------------------------------------------------------------|-----|
|     | File Control                                                                                                    |     |
| 1   | axis step dac encoder control profile di do                                                                                                    | 2   |
| 4   | Axis: 1 Profile proportion                                                                                                    |     |
| 5   | Type: Driver alarm<br>Index: 1<br>Index: 1<br>Index |     |
|     | Positive limit Type: Positive limit                                                                                                    |     |
| 6   | Index: 1<br>Negative limit<br>Type: Negative limit                                                                                                    | r 3 |
| 7   | Index: 1 Alpha: 1                                                                                                    |     |
| 8   | Type: General DI  Index: none                                                                                                    |     |
| ° \ | Abrupt stop<br>Type: General DI<br>Index: none                                                                                                    | / 9 |
|     |                                                                                                    |     |

Fig 3-4 Axis configuration panel

- 1 Axis: select the index of axis which needs to be configurated.
- 2 Profile scale: If user needs to transform profile position of profile through axis, the parameters Alpha and Beta need to be set properly. The following equation represents the transformation relation:

$$\frac{\Delta P_{profile}}{\Delta P_{axis}} = \frac{Alpha}{Beta}$$

 $\Delta P_{\it profile}~$  represents the variable quantity of profile position in profile.

 $\Delta P_{\it axis}$  represents the variable quantity of profile position in axis.

The default values of Alpha and Beta are 1, in another words, the profile position of profile will not change through axis. The ranging in of Alpha is (-32767, 0) and (0, 32767); the Beta is (-32767,0) and (0, 32767). This item can be set by GT\_ProfileScale() command.

3 Encoder scale: If user needs to transform encoder position of encoder through axis, the parameters Alpha and Beta need to be set properly. The following equation represents the transformation relation:

$$\frac{\Delta E_{enc}}{\Delta E_{axis}} = \frac{Alpha}{Beta}$$

 $\Delta E_{\it enc}~$  is the variable quantity of encoder position in encoder;

 $\Delta E_{\it axis}~$  is the variable quantity of encoder position in axis.

The default values of Alpha and Beta are 1, in another words, the encoder position of encoder will not change through axis. The ranging in of Alpha is (-32767,0) and (0, 32767); the Beta is (-32767,0) and (0, 32767). This item can be set by GT\_EncScale() command.

- 4 Drive alarm: User can choose different type of digital input as drive alarm signal. This motion controller support any digital input as alarm signals to increase the connection freedom of hardware. In the first pull-down menu, user can choose the type of digital input of alarm, by default, motion controller will choose the drive alarm as the digital input. In the second pull-down menu, user can choose the index of digital input. If user set the index of digital input as none, the alarm of corresponding axis is disabled. Drive alarm can be disabled by GT\_AlarmOff() command and be enabled by GT\_AlarmOn() command.
- 5 Positive limit: User can choose different type digital input as positive limit signal. This motion controller support any digital input as positive limit signals to increase the connection freedom of hardware. In the first pull-down menu, user can choose the type of digital input of positive limit. By default, motion controller will choose the positive limit as the digital input. In the second pull-down menu, user can choose the index of digital input. If user set the index of digital input as none, the positive limit of corresponding axis is disabled. Limit switch can be disabled by GT\_LmtsOff() command and be enabled by GT\_LmtsOn() command.
- 6 Negative limit: User can choose different type of digital input as negative limit signal. This motion controller support any digital input as negative limit signals to increase the connection freedom of hardware. By default, motion controller will choose the negative limit as the digital input. In the first pull-down menu, user can choose the type of digital input of negative limit. In the second pull-down menu, user can choose the index of digital input. If user set the index of digital input as none, the negative limit of corresponding axis is disabled. Negative limit switch can be disabled by GT\_LmtsOff() command and be enabled by GT\_LmtsOn() command.
- 7 Smooth stop: User can choose different type digital input as smooth stop signal. This motion controller support any digital input set as smooth stop signals to increase the connection freedom of hardware. In the first pull-down menu, user can choose the type of digital input of smooth stop. By default, motion controller disables the smooth stop of axes. In the second

pull-down menu, user can choose the index of smooth stop. If user set the index of digital input as none, the smooth stop of corresponding axis is disabled. The input type of smooth stop can be configurated by GT\_SetStoplo() command.

- 8 Emergency stop: User can choose different types digital input of emergency stop signal. This motion controller support any digital input set as emergency stop signals to increase the freedom of hardware connection. In the first pull-down menu, user can choose the type of digital input of emergency stop. By default, motion controller disables the emergency stop of axes. In the second pull-down menu, user can choose the index of emergency stop. If user set the index of digital input as none, the emergency stop of corresponding axis is disabled. The input type of emergency stop can be configurated by GT\_SetStoplo() command.
- 9 Active: If axis is not active, the calculating and management tasks of corresponding axis will be invalid. By default, all axes are active. If user does not need corresponding function of some axes, inactivate these axes will save resources of motion controller.

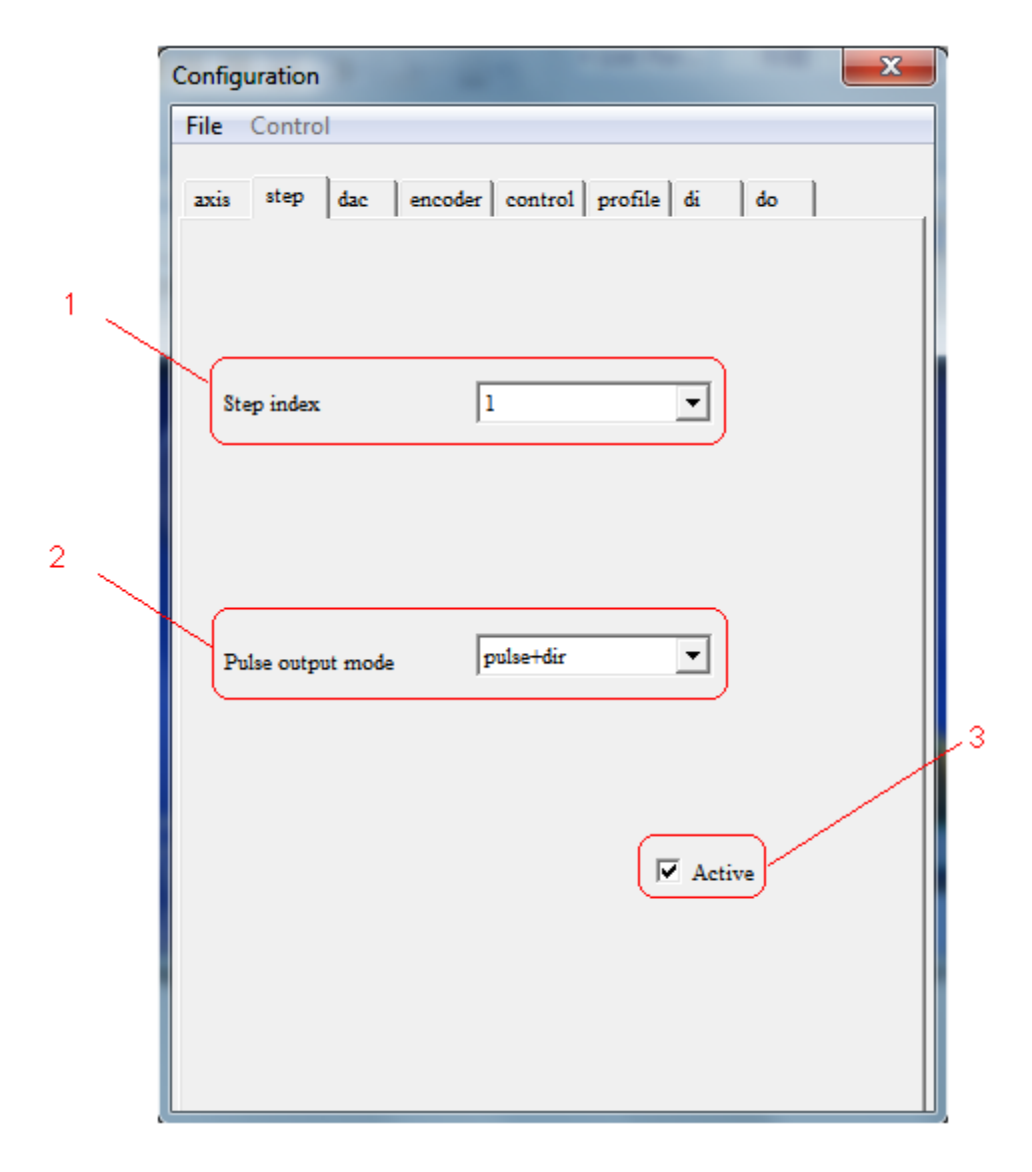

### 3.2.2 Step configuration

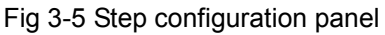

- 1 Step index: select index of the step which will be configurated.
- 2 Pulse output mode: step can realize two types of pulse output mode: "pulse+direction" and "CW/CCW". By default case, the pulse output mode is "pulse+direction". User can use GT\_StepDir() command to set step to be "pulse+direction" mode. User can also use GT\_StepPulse() command to set step to be "CW/CCW" mode.
- 3 Active: If step is not active, the output of step pulse is disabled. By default, all steps are active. If some steps are not used, inactivate these steps will save resources of motion controller.

#### 3.2.3 Dac configuration

|     | Configuration                               |            |
|-----|---------------------------------------------|------------|
|     | File Control                                |            |
|     | axis step dac encoder control profile di do |            |
|     |                                             |            |
| 1   |                                             |            |
|     | DAC index                                   |            |
|     |                                             |            |
| 2   |                                             |            |
|     |                                             |            |
| 3   | Output voltage reverse Normal               |            |
|     | Zero compensation 0                         |            |
| 4 🔨 |                                             |            |
|     | DAC starvation limit 32767                  | <u>_</u> 5 |
|     |                                             |            |
|     | Active                                      |            |
|     |                                             |            |
|     |                                             |            |
|     |                                             |            |

Fig 3-6 Dac configuration panel

- 1 Dac index: Select index of the Dac which will be configurated.
- 2 Output voltage reverse: This item is used to reverse Dac output voltage. If user set this option as "Normal", dac will output positive voltage when the input voltage is positive, and it will output negative voltage when it is negative. If user set the item as "Reverse", dac will output negative voltage if the input voltage is positive, and positive voltage if it is negative.

- 3 Zero compensation: User can set the value of zero compensation if needed. This item can be configurated by GT\_SetMtrBias() command.
- 4 Dac saturation limit: This item is used to set the absolute value of maximum dac output voltage. If user set it as 32767, the allowed voltage value is -10V to +10V. If the value is 16384, the allowed voltage value is -5V to +5V. If the absolute value of control voltage output or the absolute value of voltage output set by GT\_SetDac() is over this saturation limit, motion controller will output this value. This item can be set by GT\_SetMtrLmt() command.
- 5 Active: If the dac is not active, the voltage output of dac is invalid. By default, all dacs are active. If some dacs are not used , inactivate these dacs will save resources of motion controller.

|     | Configuration                               |   |
|-----|---------------------------------------------|---|
|     | File Control                                |   |
|     | axis step dac encoder control profile di do |   |
| 1   |                                             |   |
|     | Encoder index                               |   |
| 2 _ |                                             |   |
|     | Input pulse reverse Reverse 🔽               |   |
|     |                                             |   |
| 3   |                                             |   |
|     | Pulse count source Encoder                  |   |
| 4 🔨 |                                             |   |
|     | Home trigger edge Falling edge 💌            |   |
| 5 < |                                             | 6 |
|     | Index trigger edge Falling edge 🔻           |   |
|     | Active                                      |   |
|     |                                             |   |
|     |                                             |   |

## 3.2.4 Encoder configuration

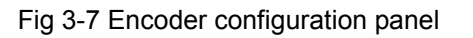

- 1 Encoder index: Select index of the encoder which will be configurated.
- 2 Input pulse reverse: Motion controller can receive orthogonal encoder signals. Tab 3-1 describes the relation of this item option, feedback pulse direction and encoder counting direction. This item can be set by calling GT\_EncSns() command.

| Tab 3-1 The relation of feedback pulse direction and encoder counting direction |                     |                     |                     |                     |
|---------------------------------------------------------------------------------|---------------------|---------------------|---------------------|---------------------|
|                                                                                 | Normal              |                     | Reverse             |                     |
| A Phase                                                                         |                     |                     |                     | ЛЛ                  |
| B Phase                                                                         |                     |                     |                     |                     |
| Encoder                                                                         | Counting increasing | Counting decreasing | Counting decreasing | Counting increasing |

- 3 Pulse count source: This item represents encoder count source. By default, the source is encoder. If there is no encoder, user can set as pulse counter. In this case, encoder will count the pulse output by step. User can call GT\_EncOn() command to set the item as encoder; call GT\_EncOff() command to set the item as pulse counter.
- 4 Home trigger edge: User can change this item to set the trigger edge of home capture. By default, it is triggered by falling edge. If user chooses a permanently closed switch, it should be configurated as rising edge. This item can be modified by calling GT\_SetCaptureSense() command.
- 5 Index trigger edge: User can change this item to set the trigger edge of index capture. By default, it is triggered by falling edge. This item can be modified by calling GT\_SetCaptureSense() command.
- 6 Active: If encoder is not active, the counting of input pulse is invalid. By default, all encoders are active. If some encoders are unused, inactivate these encoders will save resources of motion controller.

## 3.2.5 Control configuration

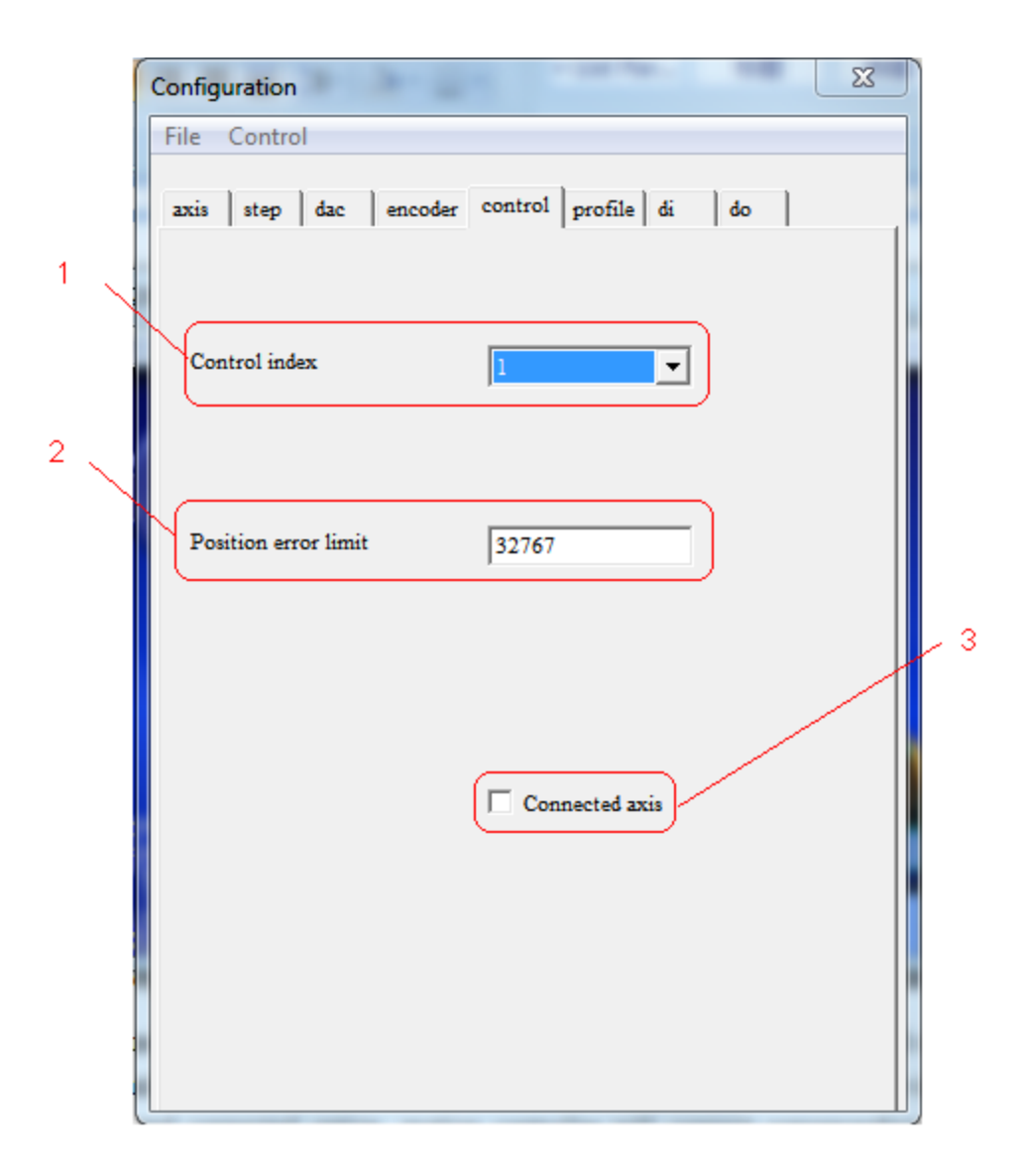

Fig 3-8 Control configuration panel

- 1 Control index: Select index of the control which will be configurated.
- 2 Following error limit: This parameter represents the limit error between profile position and encoder position. If actual following error limit exceed set value, motion controller will automatically close the corresponding axis. The default value is 32767, and its unit is pulse. This item can be set by calling GT\_SetPosErr() command.
- 3 Related axis: If user uses servo motor in close-loop control, connected axis should be clicked. By default: the connected axis is unclicked, i.e. open-loop control (pulse control) mode. If "related axis" be clicked, motion controller will connect corresponding encoder, dac, axis and control together. As illustrated in Fig.3-2, dac cannot be set independently. And GT\_SetDac() is invalid. GT\_CtrlMode() command can switch between close-loop mode and open-loop mode.

## 3.2.6 Profile configuration

| Configuration                      |                     |                            | X |
|------------------------------------|---------------------|----------------------------|---|
| File Control                       |                     |                            |   |
| axis step dac enco                 | der control profile | di do                      |   |
| profile index                      | 1                   | ]                          |   |
| Smooth stop dec<br>Abrupt stop dec | 1.00000             |                            |   |
|                                    | J                   | <ul> <li>Active</li> </ul> |   |
|                                    |                     |                            |   |

Fig 3-9 Profile configuration panel

- 1 Profile index: Select index of the profile which will be configurated.
- 2 Smooth stop dec: This parameter represents the deceleration when GT\_Stop is called in smooth stop mode. The default value is 0.0625 pulse/ms2. This value can be modified by calling GT\_SetStopDec() command.
- 3 Emergency stop dec: This parameter represents the deceleration when GT\_Stop is called in emergency stop mode. The default value is 1 pulse/ms2. This value can be modified by calling GT\_SetStopDec() command.
- 4 Active: If profile is not active, motion profile of motion controller is invalid. By default, all profiles are active. If some profile are unused, inactivate these profiles will save resources of motion controller.

## 3.2.7 Di configuration

| Configuration   | 3-2                        | X ) |
|-----------------|----------------------------|-----|
| File Control    |                            |     |
| axis step dac   | encoder control profile di | do  |
| DI type         | Positive Limit             |     |
| DI index        | 1                          |     |
| Input reverse   | Normal                     |     |
| Filter time(ms) | 3                          |     |
|                 | ✓ Active                   |     |
|                 |                            |     |

Fig 3-10 Di configuration panel

- 1 Di type: Select the type of di (digital input) which includes drive alarm, positive limit, negative limit, home and general inputs.
- 2 Di index: Select the index of di which will be configurated.
- 3 Input reverse: Used to reverse the input logic of di. By default, "0" represents input low level, and "1" represents input high level. If the item is "reverse", the logic of di will been reversed: "1" represents input low level, and "0" represents input high level. It can be set by calling GT\_GpiSns() command.
- 4 Filter time (ms): the di signal is valid when it lasts more than Filter time. The default filter time is 3, and its unit is 250 ms.
- 5 Active: If the di is inactive, the digital inputs of motion controller are invalid. By default, all "di" are active. If user does not need some "di", inactivate these dis will save the resources of motion controller.

## 3.2.8 Do configuration

| Configuration  |                               |
|----------------|-------------------------------|
| File Control   |                               |
| axis step dac  | encoder control profile di do |
| Туре           | <u>ServoOn</u>                |
| D              | 1                             |
| Output Reverse | Reverse                       |
| Connected axis | 1 -                           |
|                |                               |
|                | Active                        |
|                |                               |

Fig 3-11 Do configuration panel

- 1 Do type: Select the type of do (digital output), including servo on, clear alarm output and general outputs.
- 2 Do index: Select the index of do which will be configurated.
- 3 Output reverse: Used to reverse the output logic of do. By default, "0" represents output low level, and "1" represents output high level. If the item is "reverse", the logic of do will be reversed: "1" represents output low level, and "0" represents output high level.
- 4 Related axis: This item represents that the "do" be attached to servo on of specified axis. By default, each axis has its individual servo on output. If GT\_AxisOn() is called, the value of do will been set as "1". If the drive servo on is low level active, "output reverse" has to be set as reverse. Once do is attached to one axis, user can not call GT\_SetDo() or GT\_SetDoBit() to specify drive servo on output level directly. If user does not need drive servo on, the relation between do and axis should be cancelled. After the relation cancelled, the digital output of drive servo on can be a general digital output, and user can call GT\_SetDo() or GT\_SetDoBit() to

specify its output level directly.

5 Active: If the do is inactive, the digital outputs of motion controller are invalid. By default, all dos are active. If user does not need some dos, inactivate these dos will save the resources of motion controller.

# 3.3 Generate and download configuration file

| Command       | Description                                             |
|---------------|---------------------------------------------------------|
| GT_LoadConfig | Download the configuration files into motion controller |

Tab 3-3 Definition of download configuration file commands

| GT_LoadConfig(char *pFile) |                                 |
|----------------------------|---------------------------------|
| pFile                      | The name of configuration file. |

After configuration process of motion control system has been done in the light of 3.2, as illustrated in Fig 3-12, user can save the configuration information. Click "file"->"Write to file", then MCT2008 will generate a configuration file( \*.cfg).

| Configuration  |                       |
|----------------|-----------------------|
| File Control   |                       |
| Read form file | control profile di do |
| Write to file  |                       |
|                |                       |
| Type           | ServoOn T             |
|                |                       |
| D              | 1                     |
|                |                       |
| Output Reverse | Reverse               |
|                |                       |
| Connected axis | 1 -                   |
|                |                       |
|                |                       |
|                |                       |
|                | Active                |
|                |                       |
|                |                       |
|                |                       |
|                |                       |

Fig 3-12 Generate configuration file panel

User can download the configuration files to motion controller by calling GT\_LoadConfig(). Attention: if configuration files and executable files are not in the same catalogue, the parameter of this command should include the absolute path of configuration files when call GT\_LoadConfig().

# 3.4 Command to modify configuration information

Except configuration file, User can use GT commands to initialization of control system.

#### 3.4.1 Commands summary

| Commands    | Description             |
|-------------|-------------------------|
| GT_AlarmOff | Disable the drive alarm |
| GT_AlarmOn  | Enable the drive alarm  |
| GT_LmtsOn   | Enable the limit        |
| GT_LmtsOff  | Disable the limit       |

| Tab 3-4 | Summary of | configuration | commands |
|---------|------------|---------------|----------|
|---------|------------|---------------|----------|

| GT_ProfileScale | Set the profile scale of axis                                                  |
|-----------------|--------------------------------------------------------------------------------|
| GT_EncScale     | Set the encoder scale of axis                                                  |
| GT_StepDir      | Set step to be "pulse+direction" mode                                          |
| GT_StepPulse    | Set step to be "CW/CCW" mode                                                   |
| GT_SetMtrBias   | Set the zero compensation value of dac                                         |
| GT_GetMtrBias   | Get the zero compensation value of dac                                         |
| GT_SetMtrLmt    | Set dac saturation limit                                                       |
| GT_GetMtrLmt    | Get dac saturation limit                                                       |
| GT_EncSns       | Set encoder count direction                                                    |
| GT_EncOn        | Switch to "outside encoder" count mode                                         |
| GT_EncOff       | Switch to "pulse output of step" count mode                                    |
| GT_SetPosErr    | Set following error limit                                                      |
| GT_GetPosErr    | Get following error limit                                                      |
| GT_SetStopDec   | Set smooth stop decelerability and emergency stop decelerability               |
| GT_GetStopDec   | Get smooth stop decelerability and emergency stop decelerability               |
| GT_LmtSns       | Specify the effective electrical lever for limit switch                        |
| GT_CtrlMode     | Set the output mode of specified axis as analog voltage output of pulse output |
| GT_SetStoplo    | Set the input type of smooth stop and emergency stop                           |
| GT_GpiSns       | Specify the effective electrical lever for digital input                       |
| GT_SetAdcFilter | Set the filter time parameter of adc input(for GTS-400-PX only)                |

#### Tab 3-5 Definition of configuration commands

| GT_AlarmOff(short axis)                                                              |                                                                                                    |  |
|--------------------------------------------------------------------------------------|----------------------------------------------------------------------------------------------------|--|
| axis                                                                                 | Axis NO.                                                                                                    |  |
| GT_AlarmOn(short axis)                                                               |                                                                                                    |  |
| axis                                                                                 | Axis NO.                                                                                                    |  |
| GT_LmtsOn(short axis,short limitType=-1)                                             |                                                                                                    |  |
| axis                                                                                 | Axis NO.                                                                                                    |  |
|                                                                                      | Enable limit type                                                                                                    |  |
|                                                                                      | MC_LIMIT_POSITIVE(this macro is defined 0): Enable the positive limit of axis                                                                                                    |  |
| limitType                                                                            | MC_LIMIT_NEGATIVE(this macro is defined 1): Enable the negative limit of                                                                                                    |  |
|                                                                                      | axis                                                                                                    |  |
|                                                                                      | -1: Enable both of positive and negative limit of axis, default value                                                                                                    |  |
| GT_LmtsOff(short axis,short limitType=-1)                                            |                                                                                                    |  |
| GT_LmtsOff(short axis                                                                | s,short limitType=-1)                                                                                                    |  |
| GT_LmtsOff(short axis<br>Axis                                                        | s,short limitType=-1)<br>Axis NO.                                                                                                    |  |
| GT_LmtsOff(short axis<br>Axis                                                        | s,short limitType=-1)<br>Axis NO.<br>Disable limit type                                                                                                    |  |
| GT_LmtsOff(short axis<br>Axis                                                        | s,short limitType=-1)<br>Axis NO.<br>Disable limit type<br>MC_LIMIT_POSITIVE(this macro is defined 0): Disable the positive limit of axis                                                                                                    |  |
| GT_LmtsOff(short axis<br>Axis<br>limitType                                           | s,short limitType=-1)         Axis NO.         Disable limit type         MC_LIMIT_POSITIVE(this macro is defined 0): Disable the positive limit of axis         MC_LIMIT_NEGATIVE(this macro is defined 1): Disable the negative limit of                                                                                                    |  |
| GT_LmtsOff(short axis<br>Axis<br>limitType                                           | s,short limitType=-1)         Axis NO.         Disable limit type         MC_LIMIT_POSITIVE(this macro is defined 0): Disable the positive limit of axis         MC_LIMIT_NEGATIVE(this macro is defined 1): Disable the negative limit of axis                                                                                                    |  |
| GT_LmtsOff(short axis<br>Axis<br>limitType                                           | s,short limitType=-1)         Axis NO.         Disable limit type         MC_LIMIT_POSITIVE(this macro is defined 0): Disable the positive limit of axis         MC_LIMIT_NEGATIVE(this macro is defined 1): Disable the negative limit of axis         -1:Disable both of positive and negative limit of axis, default value                                                                                                    |  |
| GT_LmtsOff(short axis<br>Axis<br>limitType<br>GT_ProfileScale(short                  | s,short limitType=-1)         Axis NO.         Disable limit type         MC_LIMIT_POSITIVE(this macro is defined 0): Disable the positive limit of axis         MC_LIMIT_NEGATIVE(this macro is defined 1): Disable the negative limit of axis         -1:Disable both of positive and negative limit of axis, default value         taxis,short alpha,short beta)                                                                                                   |  |
| GT_LmtsOff(short axis<br>Axis<br>limitType<br>GT_ProfileScale(short<br>axis          | s,short limitType=-1)         Axis NO.         Disable limit type         MC_LIMIT_POSITIVE(this macro is defined 0): Disable the positive limit of axis         MC_LIMIT_NEGATIVE(this macro is defined 1): Disable the negative limit of axis         -1:Disable both of positive and negative limit of axis, default value         taxis,short alpha,short beta)         Axis NO.                                                                                  |  |
| GT_LmtsOff(short axis<br>Axis<br>limitType<br>GT_ProfileScale(short<br>axis<br>alpha | s,short limitType=-1)         Axis NO.         Disable limit type         MC_LIMIT_POSITIVE(this macro is defined 0): Disable the positive limit of axis         MC_LIMIT_NEGATIVE(this macro is defined 1): Disable the negative limit of axis         -1:Disable both of positive and negative limit of axis, default value         taxis,short alpha,short beta)         Axis NO.         Alpha value of profile scale,range:[-32768,32767], please refer to 3.2.1 |  |

| GT_EncScale(short axis,short alpha,short beta) |                                                                                   |  |
|------------------------------------------------|-----------------------------------------------------------------------------------|--|
| axis                                           | Axis NO.                                                                          |  |
| alpha                                          | Alpha value of encoder scale, ranging in [-32768, 32767], please refer to 3.2.1   |  |
| beta                                           | Beta value of encoder scale, ranging in [-32768, 32767], please refer to 3.2.1    |  |
| GT_StepDir(short step                          |                                                                                   |  |
| step                                           | Step No                                                                           |  |
| GT_StepPulse(short s                           | tep)                                                                              |  |
| step                                           | Step No.                                                                          |  |
| GT_SetMtrBias(short of                         | dac,short bias)                                                                   |  |
| dac                                            | Dac No.                                                                           |  |
| bias                                           | Zero compensation value, its value ranging in[-32768,32767]                       |  |
| GT_GetMtrBias(short                            | dac,short *pBias)                                                                 |  |
| dac                                            | Dac No.                                                                           |  |
| pBias                                          | Zero compensation value                                                           |  |
| GT_SetMtrLmt(short d                           | lac,short limit)                                                                  |  |
| dac                                            | Dac No.                                                                           |  |
| limit                                          | Set dac saturation limit. Its value ranges in (0,32767].                          |  |
| GT_GetMtrLmt(short c                           | lac,short *pLimit)                                                                |  |
| dac                                            | Dac No.                                                                           |  |
| pLimit                                         | Get dac saturation limit.                                                         |  |
| GT_EncSns(unsigned                             | short sense)                                                                      |  |
|                                                | Set encoder count direction by bit, bit0-bit7 corresponding to enconder 1-8, bit8 |  |
|                                                | corresponding to auxiliary encoder.                                               |  |
| sense                                          | 0: not reverse this encoder count's direction                                     |  |
|                                                | 1: reverse this encoder count's direction                                         |  |
|                                                | please refer to 3.2.4                                                             |  |
| GT_EncOn(short enco                            | der)                                                                              |  |
| encoder                                        | Encoder No.                                                                       |  |
| GT_EncOff(short enco                           | oder)                                                                             |  |
| encoder                                        | Encoder No.                                                                       |  |
| GT_SetPosErr(short c                           | ontrol,long error)                                                                |  |
| control                                        | Control No.                                                                       |  |
| error                                          | Tracking error limit,range: (0,2147483648].                                       |  |
| GT_GetPosErr(short c                           | control,long *pError)                                                             |  |
| control                                        | Control No.                                                                       |  |
| pError                                         | Returned following error limit.                                                   |  |
| GT_SetStopDec(short                            | profile,double decSmoothStop,double decAbruptStop)                                |  |
|                                                |                                                                                   |  |
| decSmoothStop                                  | Smooth stop decelerability,range: (0,32767]                                       |  |
| decAbruptStop                                  | Emergency stop decelerability,range: (0,32767]                                    |  |
| GT_GetStopDec(short                            | profile,double *pDecSmoothStop,double *pDecAbruptStop)                            |  |
| profile                                        | Protile No.                                                                       |  |
| pDecSmoothStop                                 | Smooth stop decelerability.                                                       |  |
| pDecAbruptStop                                 | Emergency stop decelerability.                                                    |  |

| GT_LmtSns(unsigned              | short sense)                                                                            |  |
|---------------------------------|-----------------------------------------------------------------------------------------|--|
| sense                           | Set effective electrical level ofr limit switch by bits, please refer to highlights for |  |
|                                 | details.                                                                                |  |
| GT_CtrlMode(short ax            | is,short mode)                                                                          |  |
| axis                            | Axis NO.                                                                                |  |
|                                 | Output mode                                                                             |  |
| mode                            | 0: analog voltage output mode                                                           |  |
|                                 | 1: pulse output mode                                                                    |  |
| GT_SetStoplo(short a            | xis,short stopType,short inputType,short inputIndex)                                    |  |
| axis                            | Axis No, range of value: [1, 8].                                                        |  |
|                                 | Stop mode                                                                               |  |
| stopType                        | 0: emergency stop                                                                       |  |
|                                 | 1: smooth stop                                                                          |  |
|                                 | Digital input                                                                           |  |
|                                 | MC_LIMIT_POSITIVE(this macro is defined 0) positive limit                               |  |
|                                 | MC_LIMIT_NEGATIVE(this macro is defined 1) negative limit                               |  |
| inputType                       | MC_ALARM(this macro is defined 2) drive alarm                                           |  |
|                                 | MC_HOME(this macro is defined 3) home                                                   |  |
|                                 | MC_GPI(this macro is defined 4) general input                                           |  |
|                                 | MC_ARRIVE(this macro is defined 5) motor arrive(GTS-400-PX only)                        |  |
|                                 | Index of digital input, its range depends on inputType.                                 |  |
|                                 | If inputType= MC_LIMIT_POSITIVE its value ranging in [1, 8];                            |  |
|                                 | If inputType= MC_LIMIT_NEGATIVE its value ranging in [1, 8];                            |  |
| inputIndex                      | If inputType= MC_ALARM its value ranging in [1, 8];                                     |  |
|                                 | If inputType= MC_HOME its value ranging in [1, 8];                                      |  |
|                                 | If inputType= MC_GPI its value ranging in [1, 16]                                       |  |
|                                 | If inputType= MC_ARRIVE its value ranging in [1,8]                                      |  |
| GT_GpiSns(unsigned short sense) |                                                                                         |  |
|                                 | Set the digital input level by bit, bit0 to bit15 represents general input 1 to         |  |
|                                 | general input 16.                                                                       |  |
| conco                           | 0: original input level, the return of GT_GetDi() is same as the input level, 0         |  |
| 301130                          | means the input is low level, 1 means the input is high level.                          |  |
|                                 | 1: reverse input level, the return of GT_GetDi() is same as the reversed value of       |  |
|                                 | input level, 0 means the input is high level, 1 means the input is low level.           |  |
| GT_SetAdcFilter(shor            | t adc,short filterTime)                                                                 |  |
| adc                             | Adc No. its value ranging in [1,8]                                                      |  |
| filterTime                      | Time parameter of the digital input filter, its ranging in[1,50]                        |  |

## 3.4.2 Highlights

#### (1) Set the direction of encoder

GT\_EncSns command can modify the counting direction of encoder, if corresponding bit of parameter is set as 1, counting direction of the encoder of corresponding axis is reversed. The definition of status bit of the parameter as show in Tab 3-6.

| Tab 3-0 Set direction of encoder |                |      |      |      |      |      |      |      |      |
|----------------------------------|----------------|------|------|------|------|------|------|------|------|
| Status bit                       | 8              | 7    | 6    | 5    | 4    | 3    | 2    | 1    | 0    |
| encoder                          | AUX<br>encoder | Enc8 | Enc7 | Enc6 | Enc5 | Enc4 | Enc3 | Enc2 | Enc1 |

#### Tab 3-6 Set direction of encoder

#### (2) Set effective electrical level for limit switch

The default limit switch is normally closed switch. In normal status, the signal of limit switch is at low level, and when a high level input, the switch will be triggered. If normally opened switch is used, user need to call GT\_LmtSns() command to change effective electrical level for limit switch.

The parameter of GT\_LmtSns() indicates the effective level of the positive/negative limit switch of each axis. When one status bit of the parameter is set as 0, it means that the trigger level of corresponding limit switch is high level active. Whereas, if it is set to 1, it means that the input signal of limit switch is low level active. The corresponding relationship between the status bit of parameter and limit switch is as show in Tab 3-7.

| Status bit | 15  | 14   | 13  | 12  | 11  | 10   | 9   | 8   | 7   | 6   | 5   | 4    | 3   | 2    | 1   | 0   |
|------------|-----|------|-----|-----|-----|------|-----|-----|-----|-----|-----|------|-----|------|-----|-----|
| Limit      | Axi | is 8 | Axi | s 7 | Axi | is 6 | Axi | s 5 | Axi | s 4 | Axi | is 3 | Axi | is 2 | Axi | s 1 |
|            | —   | +    |     | +   | _   | +    |     | +   |     | +   | _   | +    |     | +    | —   | +   |

Tab 3-7 Set effective electrical level for limit switch

# Chapter 4 New Instruction Descriptions of EtherCAT

This chapter focuses on the new libraries added for GUC-ECAT8/64-M23-L2-F4G controller using EtherCAT bus. The library name is CPAC GUC-X00-TPX ECAT. lib. Other library instruction please refer to previous descriptions. Additionally, EtherCAT instructions is also applicable without using libraries of other software platforms.

# 4.1 EtherCAT library

### 4.1.1 Commands summary

| Commands               | Description                                             |
|------------------------|---------------------------------------------------------|
| ecat_configure_done    | Initialize communications return commands of EtherCAT.  |
| GT_SetEcatGpioConfig   | Set GPIO direction and effective level of EtherCAT GUC. |
| GT_StartEcatHoming     | Start axes homing of EtherCAT.                          |
| GT_SetHomingMode       | Switch axes homing mode of EtherCAT.                    |
| GT_GetEcatHomingStatus | Get axes homing status of EtherCAT.                     |
| GT_GetEcatProbeStatus  | Get EtherCAT axes homing status of probe.               |

Tab 4-1 Summary of EtherCAT commands

#### Tab 4-2 Description of EtherCAT commands

| ecat_configure_done             |                                                                        |                                                 |  |  |  |
|---------------------------------|------------------------------------------------------------------------|-------------------------------------------------|--|--|--|
| No operand,                     |                                                                        |                                                 |  |  |  |
| Return 1: Communication betweer | n EtherCA                                                              | AT and motion controller is normally.           |  |  |  |
| Others: Communication between E | EtherCAT                                                               | and motion controller is not normally.          |  |  |  |
| GT_SetEcatGpioConfig (effectiv  | eLevel,d                                                               | lirection)                                      |  |  |  |
| effectiveLevel:INT              | Set acti                                                               | ve level by bit.                                |  |  |  |
|                                 | 0: active                                                              | e low;                                          |  |  |  |
|                                 | 1: active high.                                                        |                                                 |  |  |  |
| direction:INT                   | Set GPIO to DI or DO by bit.                                           |                                                 |  |  |  |
|                                 | 0: DO, 1: DI.                                                          |                                                 |  |  |  |
| GT_StartEcatHoming(axis,methe   | GT_StartEcatHoming(axis,method,speed1,speed2,acc,offset,probeFunction) |                                                 |  |  |  |
| axis:INT                        |                                                                        | Axis NO.                                        |  |  |  |
| method:INT                      |                                                                        | Set homing mode.                                |  |  |  |
| speed1:LREAL                    |                                                                        | Search the switching speed. Unit: pulse/ms      |  |  |  |
| speed2:LREAL                    |                                                                        | Search index speed.Unit: pulse/ms               |  |  |  |
| acc:LREAL                       |                                                                        | Search acceleration。Unit: pulse/ms <sup>2</sup> |  |  |  |
| offset:LREAL                    |                                                                        | Origin offset.                                  |  |  |  |
| probefunction:UINT              |                                                                        | Probe                                           |  |  |  |

Chapter 4 New Instruction descriptions of EtherCAT

| GT_SetHomingMode(short axis,short mode)                                                  |                           |  |  |  |
|------------------------------------------------------------------------------------------|---------------------------|--|--|--|
| axis:INT                                                                                 | Axis NO.                  |  |  |  |
| mode:INT                                                                                 | Mode.                     |  |  |  |
| GT_GetEcatHomingStatus(axis, phoming                                                     | gStatus)                  |  |  |  |
| axis:INT                                                                                 | Axis NO.                  |  |  |  |
| phomeStatus: POINTER TO INT                                                              | Return status of homing.  |  |  |  |
| GT_GetEcatProbeStatus (axis, probeStatus,probe1PosValue, probe1NegValue, probe2PosValue, |                           |  |  |  |
| probe2NegValue)                                                                          |                           |  |  |  |
| axis:INT                                                                                 | Axis NO.                  |  |  |  |
| probeStatus:POINTER TO INT                                                               | Probe status.             |  |  |  |
| probe1PosValue:POINTER TO INT                                                            | Positive value of probe1. |  |  |  |
| probe1NegValue:POINTER TO INT                                                            | Negative value of probe1. |  |  |  |
| probe2PosValue:POINTER TO INT                                                            | Positive value of probe2. |  |  |  |
| probe2NegValue:POINTER TO INT                                                            | Negative value of probe2. |  |  |  |

#### 4.1.2 Highlights

After initialization of motion controller, the program must call ecat\_configure\_done firstly.While the return value is 1, the communication between EtherCAT and motion controller is normally, While the return value is 0, the communication between EtherCAT and motion controller is not normally.

The probefunction in GT\_StartEcatHoming() is only used in homing mode 35 or 36.Similarly, GT\_GetEcatProbeStatus() is also used in in homing mode 35 or 36.

#### 4.1.3 Examples

\_\_\_\_\_

Example of calling ecat\_configure\_done is as follows:

```
PROGRAM PLC_PRG
   VAR
   iConfRtn:INT;
   END VAR
   iConfRtn := ecat_configure_done();
IF iConfRtn <> 1 THEN
RETURN;
END IF
Example of homing mode 3:
     PROGRAM PLC_PRG
      VAR
       bAxisOff: BOOL;
        iHomeSts: INT;
       iCase: INT;
       iAxisNum: INT;
      END_VAR
```

Chapter 4 New Instruction descriptions of EtherCAT

CASE iCase THEN 1: (\*Start homing\*) IF bAxisOff THEN (\*Must be in the under servo status\*) GT\_SetHomingMode(iAxisNum, 6); (\*Switch to homing mode\*) GT\_StartEcatHoming(iAxisNum, 3, 5000, 3000, 100000, 0, 0); (\*Start homing \*) iCase := 2; END\_IF 2: (\*Check homing status\*) GT\_GetEcatHomingStatus(iAxisNum, ADR(iHomeSts)); IF iHomeSts = 3 THEN (\*Complete homing \*) GT\_SetHomingMode(iAxisNum, 8); (\*Switch back to position control mode, and can perform other control \*) END\_IF END\_IF

# 4.2 Other commands of EtherCAT

When using EtherCAT controller in the platform except CPAC, users can call the following commands and the commands in 0 except ecat\_configure\_done().

## 4.2.1 Commands summary

#### Tab 4-3 Summary of EtherCAT other commands

| Commands             | Description                   |
|----------------------|-------------------------------|
| GT_InitEcatComm      | Initialize EtherCAT.          |
| GT_TerminateEcatComm | Finish EtherCATcommunication. |
| GT_GetEcatEncPos     | Get encoder position value.   |

#### Tab 4-4 Description of EtherCAT other commands

| GT_InitEcatComm()                                                       |          |  |  |  |
|-------------------------------------------------------------------------|----------|--|--|--|
| No operand. EtherCAT initialization, scan slaves, and other operations. |          |  |  |  |
| GT_TerminateEcatComm()                                                  |          |  |  |  |
| No operand. Finish EtherCATcommunication.                               |          |  |  |  |
| GT_GetEcatEncPos (axis, *pEncPos)                                       |          |  |  |  |
| axis:short                                                              | Axis NO. |  |  |  |
| phomeStatus: long Encoder position.                                     |          |  |  |  |

# **Chapter 5 Motion Mode**

Each axis of GUC-ECAT8/64-M23-L2-F4G controller can works independently in Point to Point motion mode, Jog motion mode, PT motion mode, electronic gear motion mode, or follow motion mode. About hardware configuration, please refer to documents about EtherCAT congfiguration file description and instructions for use of EtherCATconfiguration tools.

| Commands      | Description                                |
|---------------|--------------------------------------------|
| GT_PrfTrap    | Set specified axis as Point to Point mode  |
| GT_PrfJog     | Set specified axis as Jog mode             |
| GT_PrfPt      | Set specified axis as PT mode              |
| GT_PrfGear    | Set specified axis as Electronic gear mode |
| GT_PrfFollow  | Set specified axis as Following mode       |
| GT_GetPrfMode | Get motion mode of specified axis          |

#### Tab 5-1 Summary of motion mode commands

Make sure current axis in static when configurate or change the motion mode. If the axis is in motion , call GT\_Stop() to stop one or more axes.

# 5.1 Point to Point motion mode

#### 5.1.1 Commands summary

|               | ,<br>,                                    |
|---------------|-------------------------------------------|
| Commands      | Description                               |
| GT_PrfTrap    | Set specified axis as Point to Point mode |
| GT_SetTrapPrm | Set parameters of Point to Point mode     |
| GT_GetTrapPrm | Get parameters of Point to Point mode     |
| GT_SetPos     | Set target position                       |
| GT_GetPos     | Get target position                       |
| GT_SetVel     | Set target velocity                       |
| GT_GetVel     | Get target velocity                       |
| GT_Update     | Start motion of Point to Point mode       |

Tab 5-2 Summary of Point to Point mode commands

#### Tab 5-3 Description of Point to Point mode commands

| GT_PrfTrap(profile)         |                                   |
|-----------------------------|-----------------------------------|
| Profile:INT                 | Profile No.                       |
| GT_SetTrapPrm(profile,pPrm) |                                   |
| Profile:INT                 | Profile No.                       |
| PPrm:POINTER TO TTrapPrm    | Parameters of Point to Point mode |
|                             | typedef struct TrapPrm            |
|                             | STRUCT TTrapPrm                   |

|                             | Acc:LREAL;                  | // acceleration, unit: pulse/ms2"            |  |  |  |
|-----------------------------|-----------------------------|----------------------------------------------|--|--|--|
|                             | Dec:LREAL;                  | // deceleration, unit: pulse/ms <sup>2</sup> |  |  |  |
|                             | VelStart:LREAL;             | // start velocity, unit "pulse/ms"           |  |  |  |
|                             | SmoothTime:INT;             | // smooth time, unit: ms                     |  |  |  |
| GT_GetTrapPrm(profile,pPrm) |                             |                                              |  |  |  |
| Profile:INT                 | Profile No.                 |                                              |  |  |  |
| PPrm: POINTER TO TTrapPrm   | Get parameters of Point     | to Point mode.                               |  |  |  |
| GT_SetPos(profile,pos)      |                             |                                              |  |  |  |
| Profile:INT                 | Profile No.                 |                                              |  |  |  |
| Pos:DINT                    | Target postion, unit: pulse |                                              |  |  |  |
| GT_GetPos(profile, pPos)    |                             |                                              |  |  |  |
| Profile:INT                 | Profile No.                 |                                              |  |  |  |
| PPos: POINTER TO DINT       | Get target postion, unit:   | pulse                                        |  |  |  |
| GT_SetVel(profile, vel)     |                             |                                              |  |  |  |
| Profile:INT                 | Profile No.                 |                                              |  |  |  |
| Vel:LREAL                   | Target velocity, unit: puls | e/ms                                         |  |  |  |
| GT_GetVel(profile,pVel)     |                             |                                              |  |  |  |
| Profile:INT                 | Profile No.                 |                                              |  |  |  |
| PVel: POINTER TO LREAL      | Get target velocity, unit:  | pulse/ms                                     |  |  |  |
| GT_Update(mask)             |                             |                                              |  |  |  |
| Mask:DINT                   | "Mask" represents specif    | fied axis No., which will be started by bit. |  |  |  |
|                             | Bit 0 represents axis1, b   | it 1 represents axis 2, and so on.           |  |  |  |
|                             | When the bit X =1, the c    | orresponding axis will be started.           |  |  |  |

# 5.1.2 Highlights

In Point to Point mode, user can set parameters of each axis independently, such as the target position, target velocity, acceleration, deceleration, start velocity and smooth time etc., and each axis can be started and stopped independently by user.

After calling GT\_Update() to start up Point to Point motion, motion controller automatically generates relevant trapezoidal velocity profile according to motion parameters set by user. In Point to Point mode, the target velocity and position can be modified whenever the user needed.

Setting smooth time, motion controller can get a smooth velocity curve, so the acceleration and deceleration process will become smoothly, as illustrated in Fig 5-1.

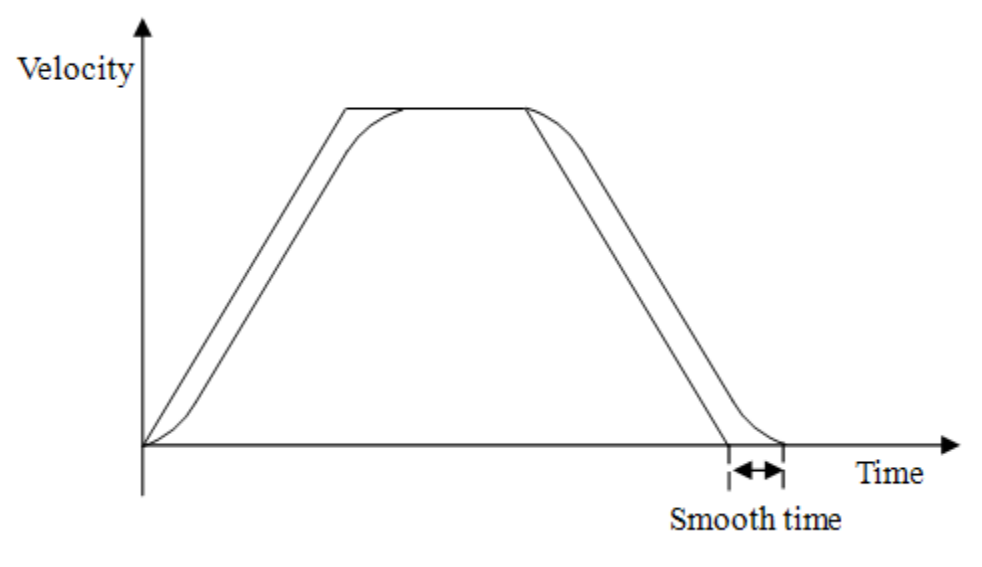

Fig 5-1 Velocity curve of Point to Point motion mode

"Smooth time" is adjustive time of acceleration and deceleration (unit: ms), its range is [0, 50].

#### 5.1.3 Example

This example generates a trapezoidal velocity profile, illustrated in Fig 5-2.

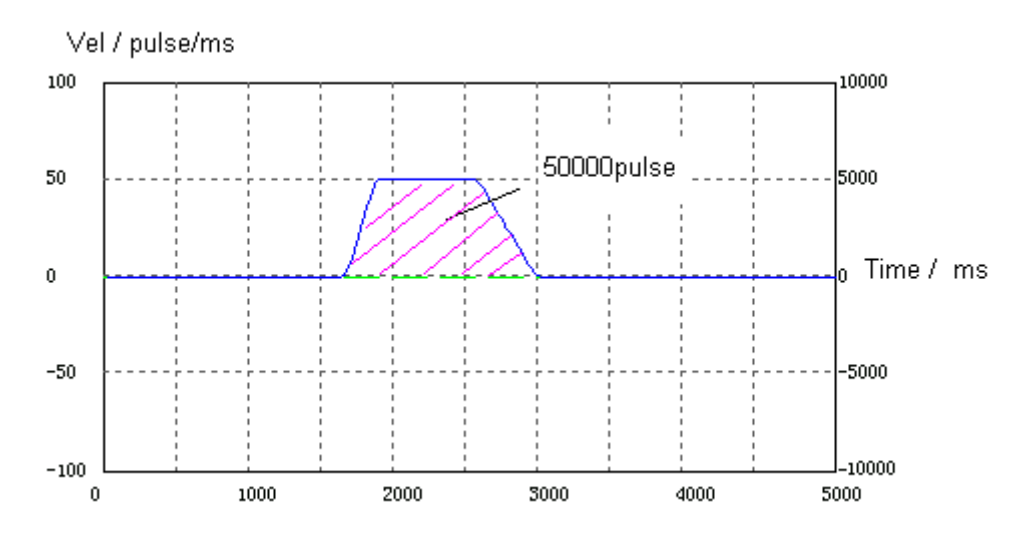

Fig 5-2 Profile velocity of Point to Point motion mode
#### Chapter 5 Motion Mode

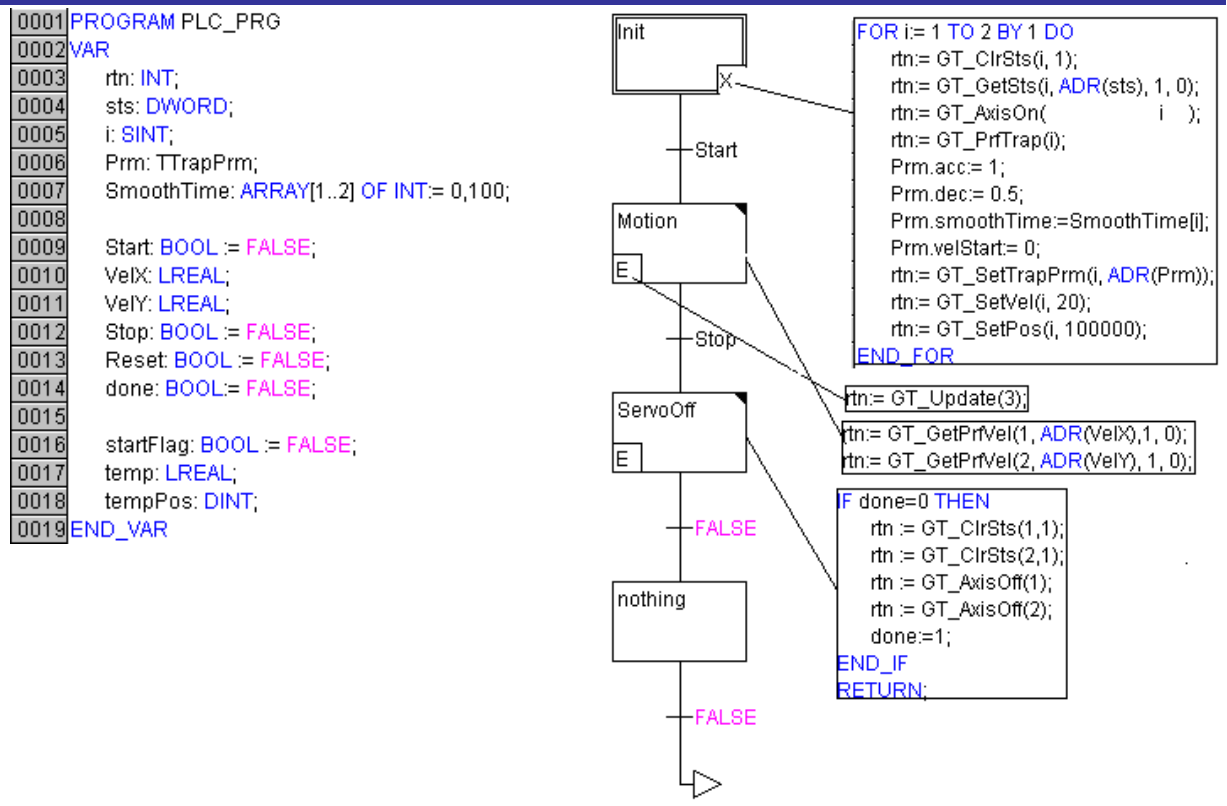

Init

Fig 5-3 Example of point to point motion mode

# 5.2 Jog Motion Mode

### 5.2.1 Commands summary

#### Tab 5-4 Summary of Jog motion mode commands

| Commands     | Description                         |
|--------------|-------------------------------------|
| GT_PrfJog    | Set specified axis as Jog mode      |
| GT_SetJogPrm | Set parameters of Jog mode          |
| GT_GetJogPrm | Get parameters of Jog mode          |
| GT_SetVel    | Set target velocity, unit: pulse/ms |
| GT_GetVel    | Get target velocity, unit: pulse/ms |
| GT_Update    | Start motion of Jog mode            |

#### Tab 5-5 Description of Jog mode commands

| GT_PrfJog(profile)                  |                       |                                              |
|-------------------------------------|-----------------------|----------------------------------------------|
| Profile:INT                         | Profile No.           |                                              |
| GT_SetJogPrm(profile,TJogPrm *pPrm) |                       |                                              |
| Profile:INT                         | Profile No.           |                                              |
|                                     | Parameters of Jog mo  | ode.                                         |
|                                     | STRUCT TJogPrm        |                                              |
| PPrm: POINTER TO TJogPrm            | Acc:LREAL;            | // acceleration, unit: pulse/ms <sup>2</sup> |
|                                     | Dec:LREAL;            | // deceleration, unit: pulse/ms <sup>2</sup> |
|                                     | Smooth:LREAL;         | // smooth coefficient, Ranging in [0,1).     |
| GT_GetJogPrm(profile, pPrm)         |                       |                                              |
| Profile:INT                         | Profile No.           |                                              |
| pPrm: POINTER TO TJogPrm            | Get parameters of Joc | g mode.                                      |

### 5.2.2 Highlights

In Jog motion mode, user can set several parameters of each axis independently, such as the target velocity, acceleration, deceleration and smooth coefficient etc. At the same time, each axis can be started and stopped independently by calling related commands.

After calling GT\_Update() to start Jog motion, the velocity increases to the target velocity according to the acceleration. Then the velocity will be kept until a new target velocity command received. The target velocity can be modified in motion as illustrated in Fig 5-4.

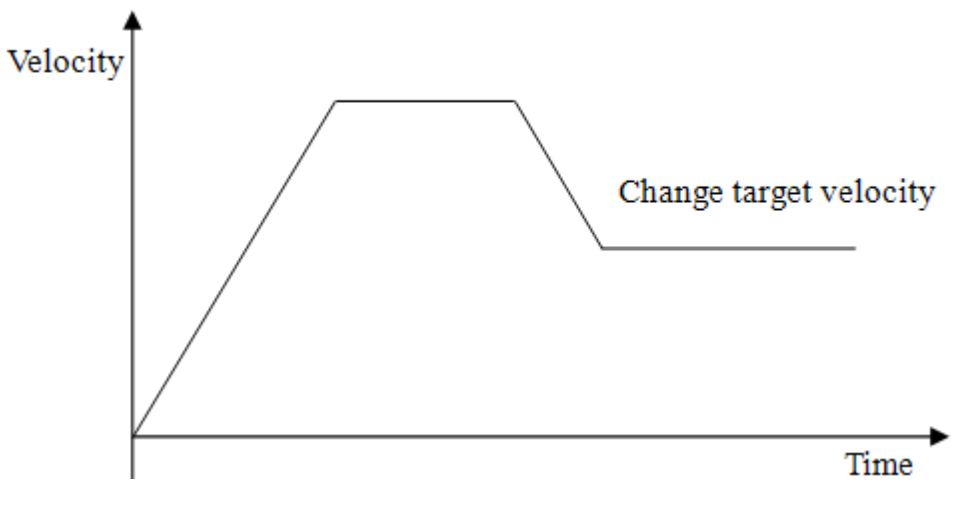

Fig 5-4 Velocity curve of Jog mode

User can set the smooth coefficient to get a smooth velocity curve. Consequently, the acceleration and deceleration process of specified axis will become smoother. The ranging in of smooth coefficient is [0, 1). The larger the smooth coefficient is, the smoother the change of acceleration is.

## 5.2.3 Example

This example changes target velocity in motion. As illustrated in Fig 5-5.

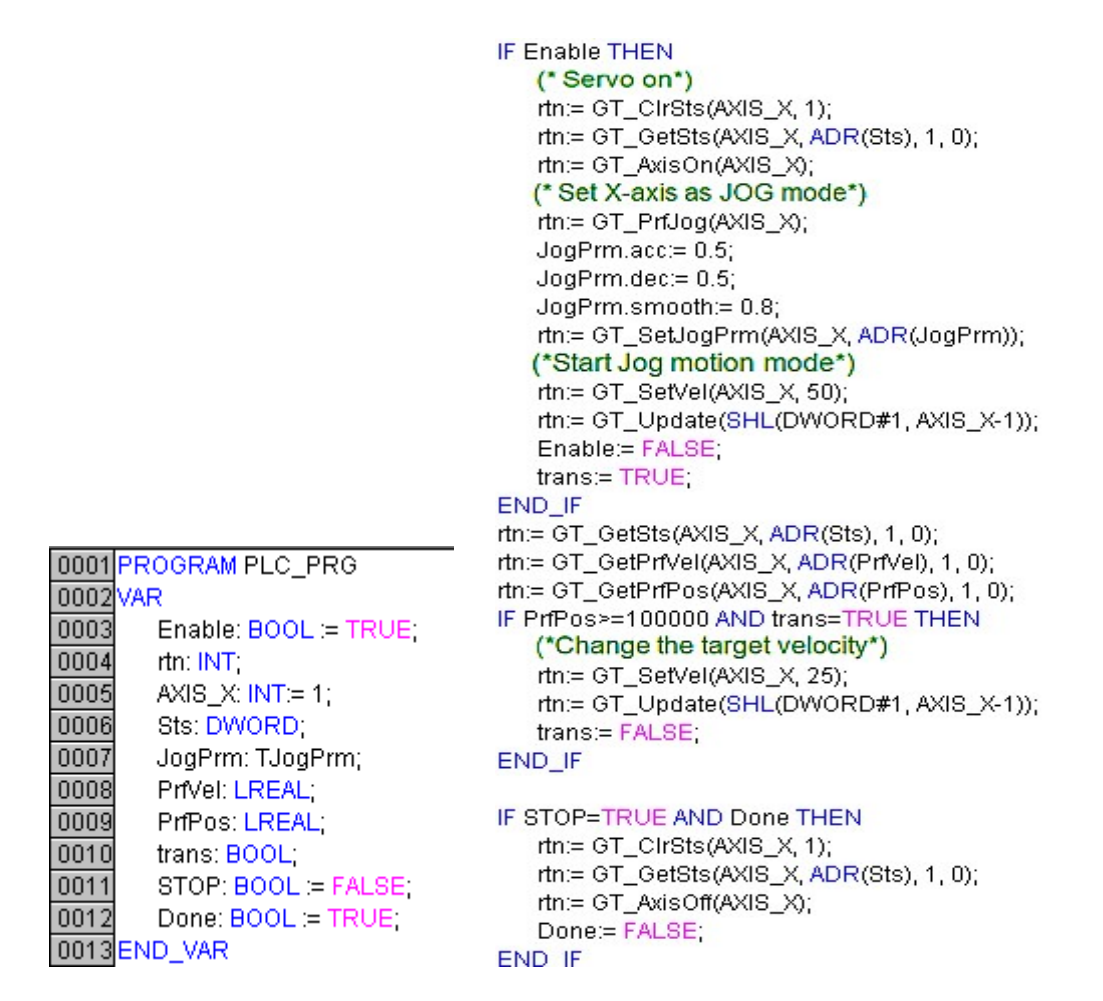

Fig 5-5 Example of Jog motion mode

# 5.3 PT Motion Mode

# 5.3.1 Commands summary

#### Tab 5-6 Summary of PT Motion Mode commands

| Commands      | Description                                                              |
|---------------|--------------------------------------------------------------------------|
| GT_PrfPt      | Set specified axis as PT mode                                            |
| GT_PtSpace    | Get the free space of FIFO                                               |
| GT_PtData     | Add data to FIFO                                                         |
|               | Clear FIFO data                                                          |
| GT_PtClear    | This command is invalid when the axis is motion or the FIFO memory is in |
|               | dynamic mode.                                                            |
| CT SetPtl con | Set the cycle numbers.                                                   |
|               | This command is invalid, when the FIFO memory is in dynamic mode.        |
| CT. CotPtLoop | Get the cycle numbers                                                    |
|               | This command is invalid, when the FIFO memory is in dynamic mode.        |
| GT_PtStart    | Start PT mode motion                                                     |

#### Tab 5-7 Description of PT Motion Mode commands

| GT_PrfPt(profile,mode)                  |                                                               |  |
|-----------------------------------------|---------------------------------------------------------------|--|
| Profile:INT                             | Profile No.                                                   |  |
|                                         | Set the FIFO mode of PT mode.                                 |  |
| Mode:INT                                | "PT_MODE_STATIC" is the static mode(default mode) of FIFO;    |  |
|                                         | "PT_MODE_DYNAMIC" is the dynamic mode of FIFO                 |  |
| GT_PtSpace(profile,pSpace,fit           | fo)                                                           |  |
| Profile:INT                             | Profile No.                                                   |  |
| PSpace:POINTER TO INT                   | Free space of FIFO memory.                                    |  |
| FifeINT                                 | The FIFO which will be accessed. The default value is 0.      |  |
| 1 110.1111                              | In dynamic mode, this parameter is invalid.                   |  |
| GT_PtData(profile,pos,time,type,fifo)   |                                                               |  |
| Profile:INT                             | Profile No.                                                   |  |
| Pos:LREAL                               | Ending position of segment, unit: pulse                       |  |
| Ttime:DINT                              | Ending time of segment, unti:pulse/ms                         |  |
|                                         | Segments type                                                 |  |
|                                         | "PT_SEGMENT_NORMAL" represents the normal segment (default    |  |
| Type:INT                                | type);                                                        |  |
| .,,,,,,,,,,,,,,,,,,,,,,,,,,,,,,,,,,,,,, | "PT_SEGMENT_EVEN" represents constant speed segments;         |  |
|                                         | "PT_SEGMENT_STOP" represents the segment with ending velocity |  |
|                                         | as zero.                                                      |  |
| Fifo:INT                                | FIFO will store motion data. The default value is 0.          |  |
|                                         | In dynamic mode, this parameter is invalid.                   |  |
| GT_PtClear(profile,fifo)                |                                                               |  |
| Profile:INT                             | Profile No.                                                   |  |

#### Chapter 5 Motion Mode

| Fifo:INT                    | The FIFO which will be cleared off. The default value is 0.<br>In dynamic mode, this parameter is invalid. |
|-----------------------------|----------------------------------------------------------------------------------------------------|
| GT_SetPtLoop(profile,loop)  |                                                                                                    |
| Profile:INT                 | Profile No.                                                                                                |
|                             | Repeat times of PT mode.                                                                                   |
| соор.шит                    | In dynamic mode, this parameter is invalid.                                                                |
| GT_GetPtLoop(profile,pLoop) |                                                                                                    |
| Profile:INT                 | Profile No.                                                                                                |
|                             | Cycle numbers of PT mode.                                                                                  |
| PLOOP.FOINTER TO DINT       | In dynamic mode, this parameter is invalid.                                                                |
| GT_PtStart(mask,option)     |                                                                                                    |
|                             | "Mask" represents specified axis No., which will be started by bit.                                        |
| Mask:DINT                   | Bit 0 represents axis1, bit 1 represents axis 2, and so on.                                                |
|                             | Start the specified axis when the bit X is 1.                                                              |
|                             | "Option" represents FIFO No. which will be used by axis in bit. The                                        |
|                             | default value is 0.                                                                                        |
|                             | Bit 0 represents axis1, bit 1 represents axis 2, and so on.                                                |
|                             | When bit X=0, it means the corresponding axis will use the FIFO1.                                          |
|                             | When bit X=1, it means the corresponding axis will use the FIFO2.                                          |
|                             | In dynamic mode, this parameter is invalid.                                                                |

## 5.3.2 Highlights

The PT mode is very flexible in achieving any velocity profile. The motion controller will describe the movement as long as user provides the parameters of position and time.

PT mode uses a series of position and time to describe velocity profile. User need to divide the velocity curve into lots of segments, refer to Fig 5-6.

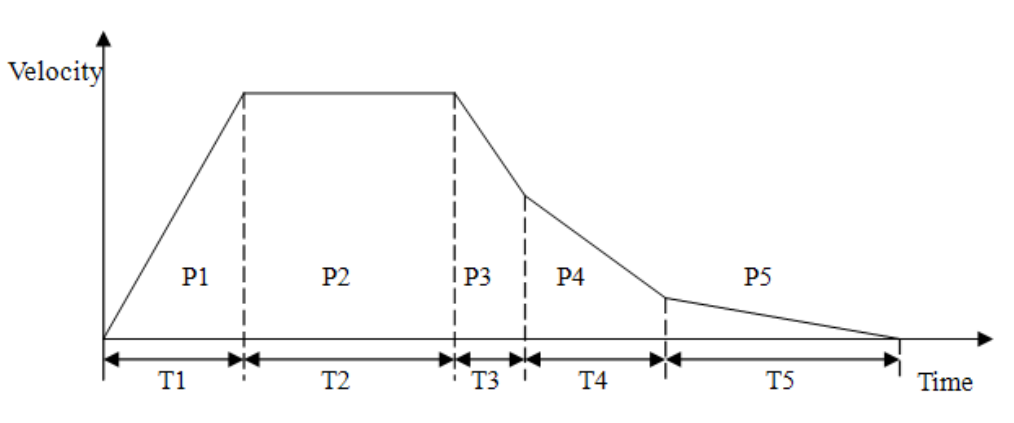

Fig 5-6 Velocity curve of PT mode

In Fig 5-6, the velocity curve has been divided into 5 segments. The starting-point velocity of first segment is 0, after time T1 the axis moved distance P1, so the ending-point velocity of first segment

$$v_1 = \frac{2P1}{T1}$$
. The starting-point velocity of second segment is  $v_1$ , after time T2 the axis moved with

distance P2, so the ending-point velocity of second segment is  $v^2 = \frac{2r}{T^2} - v^1$ . Similarly, the third segment and the forth segment and all subsequent segments can be calculated.

The motion controller will calculate the velocity and position of each point in each segment and generate a sequential velocity curve, as long as user provides the motion time and motion distance of each segment. In order to get a smooth velocity curve, user can increase the number of segments.

During a whole PT motion, we assume position and time of starting-point in the first segment is 0, the position and time of ending-point of each segment are absolute value compared to starting-point of first segment. The unit of position is pulse and the unit of time is ms.

#### (1) Segmented data types

There are three types of segmented data of PT mode.

PT\_SEGMENT\_NORMAL represents normal segments. In FIFO memory, the velocity of starting-point of first segment is 0. And from second segment of FIFO memory, the starting-velocity of subsequent segments is equal to ending-velocity of last segment.

PT\_SEGMENT\_EVEN represents constant speed segments. In FIFO memory, the velocity of each segment keeps invariant. The velocity of segment is result of motion displacement of segment divide motion time of segment, refer to Fig 5-7.

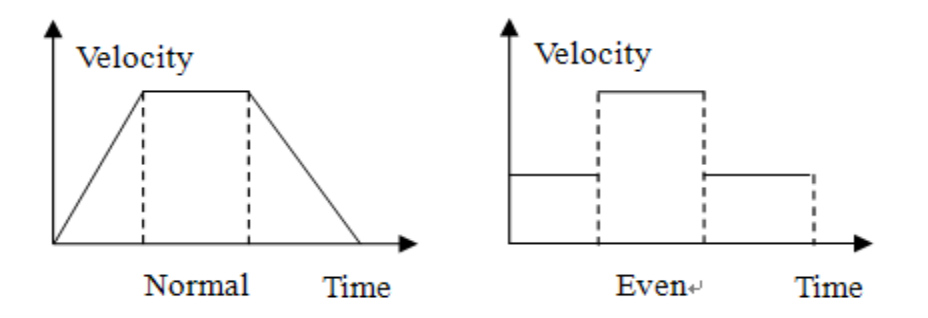

Fig 5-7 Constant speed segments of PT mode

PT\_SEGMENT\_STOP represents stop segments. The velocity of ending-point is 0. The starting-velocity can be calculated by motion displacement and time of segment and it is independent to last ending-velocity, refer to Fig 5-8.

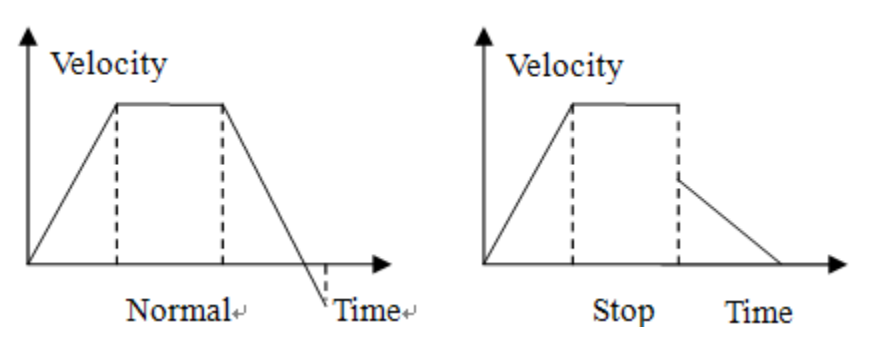

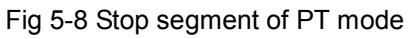

#### (2) PT motion mode

PT mode can use FIFO in two types of mode: Static mode and dynamic mode.

There are two FIFO to store the data in PT mode: FIFO1, FIFO2.

In static mode, controller starts one of FIFO and stop it after motion profile is stop. Controller will not clear the data of FIFO, so user can use the data of this FIFO repeatedly. In static mode, user can clear the data of specified FIFO by calling GT\_PtClear(). When the axis is moving, user can not clear the data of FIFO in use, but user can clear the data of FIFO which is not in use.

In dynamic mode, when the data in one of the FIFO has been finished, controller will automatically clear off all the data in this FIFO and switch to another FIFO. At the same time, user can send new data to the controller. When all the data of two FIFO have been finished, the motion will stop. In order to avoid abnormal stop, user need to send new data to FIFO before all the data in FIFO have been executed. User can call GT\_PtSpace() to check how many empty space the FIFO memory have.

User can set the FIFO in static mode or dynamic mode when the controller switches to PT mode. In PT motion mode, user can not modify the using mode of FIFO.

### 5.3.3 Example

#### (1) Static FIFO in PT mode

This example generate a velocity profile of T-curve, refer to Fig 5-9.

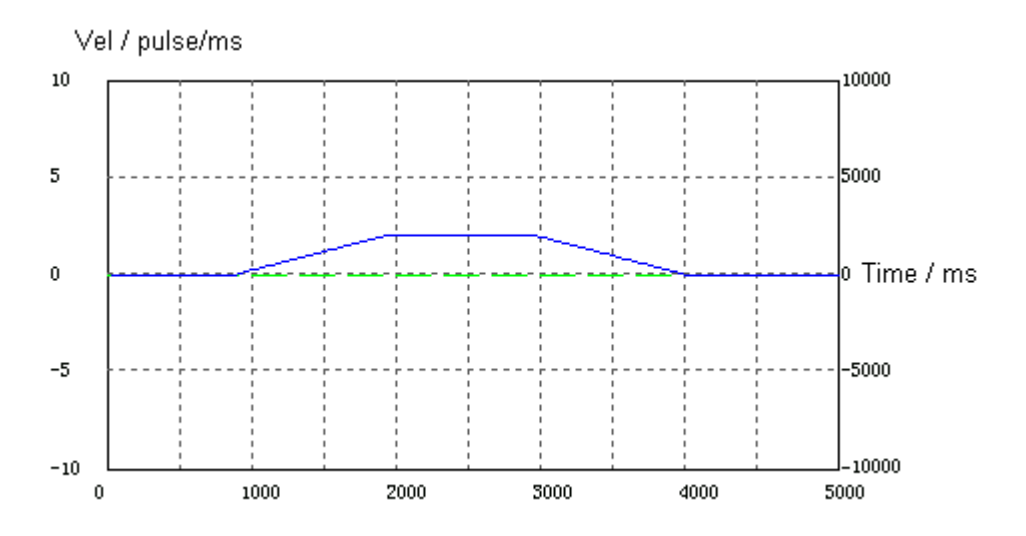

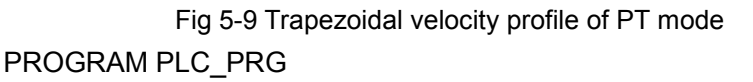

VAR

Start: BOOL := FALSE;

Enable: BOOL := TRUE;

rtn: INT;

AXIS\_X: INT := 1;

space: DINT;

pos: LREAL;

gtime: DINT;

Sts: DWORD;

PrfVel: LREAL;

PrfPos: LREAL;

Stop: BOOL := FALSE;

Done: BOOL := TRUE;

END\_VAR

-----

IF Start AND Enable THEN

(\*Servo on\*)

rtn:= GT\_ClrSts(AXIS\_X, 1);

rtn:= GT\_AxisOn(AXIS\_X);

(\*Specify the motion mode of axis as PT mode\*)

rtn:= GT\_PrfPt(AXIS\_X, PT\_MODE\_STATIC);

rtn:= GT\_PtClear(AXIS\_X, 0);

(\*Push data to buffer\*)

rtn:= GT\_PtSpace(AXIS\_X, ADR(space), 0);

pos:=1024;

gtime:= 1024;

IF space>0 THEN

rtn:= GT\_PtData(AXIS\_X, pos, gtime, PT\_SEGMENT\_NORMAL, 0);

END\_IF

rtn:= GT\_PtSpace(AXIS\_X, ADR(space), 0);

pos:=pos+2048;

gtime:= gtime+1024;

IF space>0 THEN

rtn:= GT\_PtData(AXIS\_X, pos, gtime, PT\_SEGMENT\_NORMAL, 0);

END\_IF

```
rtn:= GT_PtSpace(AXIS_X, ADR(space), 0);
pos:=pos+1024;
gtime:= gtime+1024;
IF space>0 THEN
    rtn:= GT_PtData(AXIS_X, pos, gtime, PT_SEGMENT_NORMAL, 0);
END_IF
(*Start up PT mode*)
rtn:= GT_PtStart(SHL(INT#1, AXIS_X-1), 16#00);
Enable:= FALSE;
END_IF
(*Get the status, profile velocity and profile position*)
```

rtn:= GT\_GetSts(AXIS\_X, ADR(Sts), 1, 0);

rtn:= GT\_GetPrfVel(AXIS\_X, ADR(PrfVel), 1, 0);

rtn:= GT\_GetPrfPos(AXIS\_X, ADR(PrfPos), 1, 0);

```
IF Stop AND Done THEN

(*servo off *)

rtn:= GT_CIrSts(AXIS_X, 1);

rtn:= GT_AxisOff(AXIS_X);

Done:= FALSE;

END_IF
```

### (2) Dynamic type FIFO in PT mode

This example generate a velocity profile of sin-curve, as illustrated in Fig 5-10.

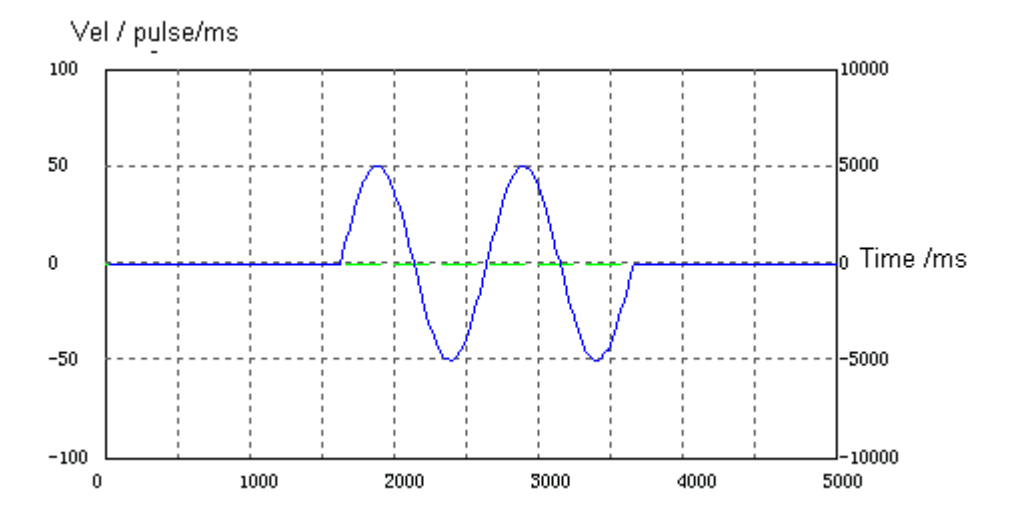

Fig 5-10 Sinusoidal velocity profile of PT mode

#### PROGRAM PLC\_PRG

#### VAR CONSTANT

T: DINT := 2000;

DeltaT: DINT:= 2;

PI: LREAL:= 3.1415926;

END\_VAR

VAR

InitDone: BOOL := FALSE;

Start: BOOL := FALSE;

rtn: INT;

```
AXIS_X: INT := 4;
```

PrfPos: LREAL;

PrfVel: LREAL;

Sts: DWORD;

Pos: LREAL := 0;

```
gtime: DINT := 0;
```

Vel: LREAL;

PreVel: LREAL;

Space: DINT;

i: INT;

PTStart: BOOL := FALSE;

Stop: BOOL := FALSE;

StopDone: BOOL := FALSE;

EncPos: LREAL;

END\_VAR

-----

IF NOT InitDone AND Start THEN

(\*Servo on \*)
rtn:= GT\_ClrSts(AXIS\_X, 1);
rtn:= GT\_AxisOn(AXIS\_X);
(\*Specify the motion mode of axis as dynamic PT mode \*)
rtn:= GT\_PrfPt(AXIS\_X, PT\_MODE\_DYNAMIC);
rtn:= GT\_PtClear(AXIS\_X, 0);

Pos:= 0;

Vel:= 0;

gtime:= 0;

PreVel:= 0;

InitDone:= TRUE;

```
END_IF
```

(\*Get the status, profile velocity and profile position \*)

rtn:= GT\_GetSts(AXIS\_X, ADR(Sts), 1, 0);

rtn:= GT\_GetPrfVel(AXIS\_X, ADR(PrfVel), 1, 0);

```
rtn:= GT_GetPrfPos(AXIS_X, ADR(PrfPos), 1, 0);
```

(\*Push data to buffer \*)

FOR i:=1 TO 5 BY 1 DO

rtn:= GT\_PtSpace(AXIS\_X, ADR(Space), 0);

IF Space>0 THEN

gtime:= gtime+DeltaT;

Vel:= 30\*SIN(2\*PI\*gtime/T);

Pos:= Pos+ (Vel+PreVel)\*DeltaT/2;

PreVel:= Vel;

rtn:= GT\_PtData(AXIS\_X, Pos, gtime, PT\_SEGMENT\_NORMAL, 0);

END\_IF

END\_FOR

IF NOT PTStart AND InitDone THEN

rtn:= GT\_PtStart(SHL(INT#1, AXIS\_X-1), 0);

PTStart:= TRUE;

END\_IF

```
IF Stop AND NOT StopDone THEN
```

rtn:= GT\_Stop(SHL(DINT#1, AXIS\_X-1), 0);

rtn:= GT\_CIrSts(AXIS\_X, 1);

rtn:= GT\_AxisOff(AXIS\_X);

StopDone:= TRUE;

END\_IF

# 5.4 Electronic gear motion mode

# 5.4.1 Commands summary

#### Tab 5-8 Summary of Electronic gear mode commands

| Commands         | Description                                |
|------------------|--------------------------------------------|
| GT_PrfGear       | Set specified axis as Electronic gear mode |
| GT_SetGearMaster | Set master axis                            |
| GT_GetGearMaster | Get the information about the master axis  |
| GT_SetGearRatio  | Set the electronic gear ratio              |
| GT_GetGearRatio  | Get the electronic gear ratio              |
| GT_GearStart     | Start Electronic gear mode motion          |

#### Tab 5-9 Description of Electronic gear mode commands

| GT_PrfGear (profile ,dir)              |                                                            |
|----------------------------------------|------------------------------------------------------------|
| Profile:INT                            | Profile No.                                                |
|                                        | Following type of slave axis                               |
| Dir:INT                                | 0 represents the following type is bidirectional follow; 1 |
|                                        | represents the following type is positive follow; -1       |
|                                        | represents the following type is negative follow.          |
| GT_SetGearMaster(profile , masterIndex | , masterType,masterItem)                                   |
| Profile:INT                            | Profile No.                                                |
| MasterIndex:INT                        | The index of master axis                                   |
|                                        | Master axis type                                           |
| MasterType·INIT                        | GEAR_MASTER_ENCODER means follow encoder.                  |
| Master Type.int                        | GEAR_MASTER_PROFILE means follow profile axis.             |
|                                        | GEAR_MASTER_AXIS means follow synthetic axis.              |
|                                        | Synthetic axis type                                        |
| MasterItem:INT                         | 0: the profile position of synthetic axis.                 |
|                                        | 1: the encoder position of synthetic axis.                 |
| GT_GetGearMaster(profile, pMasterInde  | x, pMasterType,pMasterItem)                                |
| Profile:INT                            | Profile No.                                                |
| PMasterIndex:POINTER TO INT            | The index of master axis                                   |
| PMasterType: POINTER TO INT            | Master axis type                                           |
| PMasterItem: POINTER TO INT            | Synthetic axis type                                        |
| GT_SetGearRatio(profile,masterEven,sla | aveEven,masterSlope)                                       |
| Profile:INT                            | Profile No.                                                |
| MasterEven:DINT                        | Electronic gear ratio, the displacement of master axis     |
| SlaveEven:DINT                         | Electronic gear ratio, the displacement of slave axis.     |
| MasterSlope:DINT                       | The displacement of clutch zone of master.                 |
| GT_GetGearRatio(profile,pMasterEven,p  | SlaveEven,pMasterSlope)                                    |
| Profile:INT                            | Profile No.                                                |

| splacement of slave axis.<br>splacement of clutch zone of master. |
|-------------------------------------------------------------------|
| splacement of clutch zone of master.                              |
|                                                                   |
|                                                                   |
| represents specified axis No., which will be started              |
| ,<br>≥∣<br>t                                                      |

# 5.4.2 Highlights

Electronic gear mode can associate two or more axes together to implement the synchronous motion precisely, so this mode can replace the traditional mechanical gear. In electronic gear mode user can set electronic gear ratio flexible, thus saving installation time of mechanical system.

In Electronic gear mode, one master axis can drive more than one slave axes, and slave axis can follow the profile position or encoder position of master axis.

In order to reduce the following delay of slave axis, the NO. of slave axis should be larger than the NO. of master axis.

In Electronic gear mode, controller can modify the electronic gear ratio in motion. User can set clutch zone to change velocity smoothly when the electronic gear ratio is changed. As illustrated in Fig 5-11.

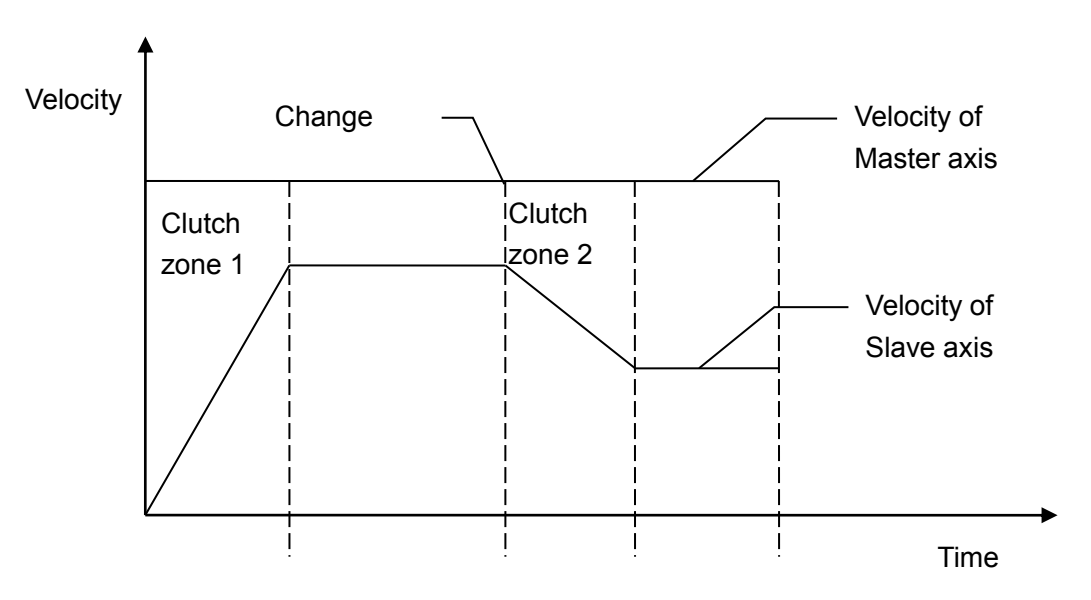

Fig 5-11 Velocity curve of electronic gear mode

When master axis motion at a constant speed, slave axis is in Electronic gear mode. In clutch zone 1, the velocity of slave axis will increase from 0, until the set electronic gear ratio. When the given electronic gear ratio be modified, the velocity of slave axis will gradually change to achieve the new ratio in clutch zone 2. The lager the clutch zone is, the more smooth changing process of slave axis is.

When the distance of master axis is alpha, the distance of slave axis is beta. Slave axis reach the given ratio after master axis move slope. User should call GT\_SetGearRatio(slave, alpha, beta, slope)

### 5.4.3 Example

This example specify master axis as Jog mode and slave axis as electronic gear mode, and the ratio is 2:1. When the master axis completes clutch zone distance, slave axis reach the ratio . Refer to Fig 5-12, Fig 5-13.

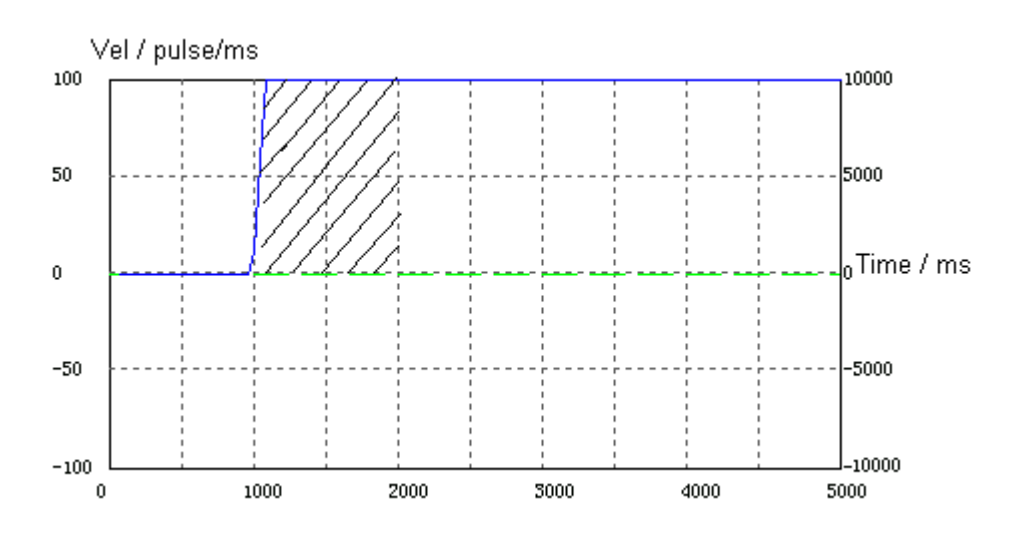

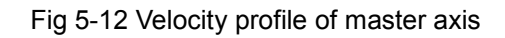

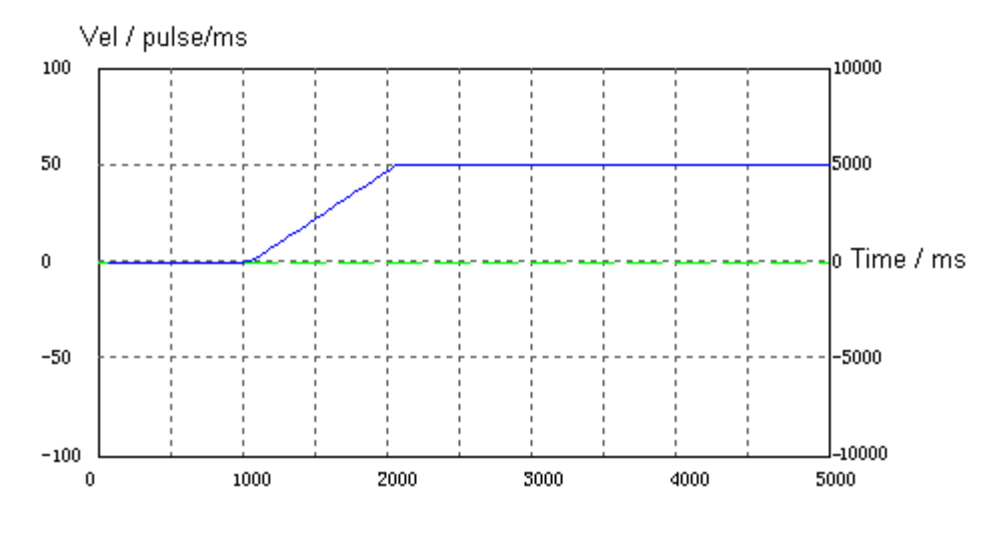

Fig 5-13 Velocity profile of slave axis

```
PROGRAM PLC_PRG
```

VAR

Start: BOOL := FALSE;

Enable: BOOL := TRUE;

rtn: INT;

MASTER: INT := 3;

SLAVE: INT := 4;

JogPrm:TJogPrm;

MasterPrfVel: LREAL; SlavePrfVel: LREAL; MasterPrfPos: LREAL; SlavePrfPos: LREAL; Stop: BOOL := FALSE; StopDone: BOOL := FALSE; ModifyGearRation: BOOL := FALSE; ModifyGearRationDone: BOOL := FALSE;

END\_VAR

-----

IF Start AND Enable THEN

rtn:= GT\_CIrSts(MASTER, 1);

rtn:= GT\_CIrSts(SLAVE, 1);

rtn:= GT\_AxisOn(MASTER);

rtn:= GT\_AxisOn(SLAVE);

(\*Set the master axis as Jog mode \*)

rtn:= GT\_PrfJog(MASTER);

JogPrm.acc:= 0.5;

JogPrm.dec:= 0.5;

JogPrm.smooth:= 0.8;

```
rtn:= GT_SetJogPrm(MASTER, ADR(JogPrm));
```

rtn:= GT\_SetVel(MASTER, 40);

rtn:= GT\_Update(SHL(DINT#1, MASTER-1));

(\*Set the slave axis as Gear mode \*)

rtn:= GT\_PrfGear(SLAVE, 0);

rtn:= GT\_SetGearMaster(SLAVE, MASTER, GEAR\_MASTER\_PROFILE, 0);

rtn:= GT\_SetGearRatio(SLAVE, 2, 1, 8000);

rtn:= GT\_GearStart(SHL(DINT#1, SLAVE-1));

Enable:= FALSE;

END\_IF

```
rtn:= GT_GetPrfVel(MASTER, ADR(MasterPrfVel), 1, 0);
rtn:= GT_GetPrfVel(SLAVE, ADR(SlavePrfVel), 1, 0);
rtn:= GT_GetPrfPos(MASTER, ADR(MasterPrfPos), 1, 0);
rtn:= GT_GetPrfPos(SLAVE, ADR(SlavePrfPos), 1, 0);
```

IF ModifyGearRation AND (NOT ModifyGearRationDone) THEN

```
rtn:= GT_SetGearRatio(SLAVE, 4, 1, 10000);
```

ModifyGearRationDone:= TRUE;

END\_IF

```
IF Stop AND (NOT StopDone) THEN
```

```
rtn:= GT_Stop(SHL(DINT#1, SLAVE-1), 0);
```

```
rtn:= GT_Stop(SHL(DINT#1, MASTER-1), 0);
```

```
rtn:= GT_CIrSts(MASTER, 1);
```

rtn:= GT\_CIrSts(SLAVE, 1);

```
rtn:= GT_AxisOff(MASTER);
```

```
rtn:= GT_AxisOff(SLAVE);
```

```
StopDone:= TRUE;
```

END\_IF

# 5.5 Follow Motion Mode

# 5.5.1 Commands summary

#### Tab 5-10 Summary of Following mode commands

| Commands           | Description                                         |
|--------------------|-----------------------------------------------------|
| GT_PrfFollow       | Set specified axis as following mode                |
| GT_SetFollowMaster | Set master axis                                     |
| GT_GetFollowMaster | Get the information of master axis                  |
| GT_SetFollowLoop   | Set cycle numbers                                   |
| GT_GetFollowLoop   | Get the cycle numbers                               |
| GT_SetFollowEvent  | Set start condition                                 |
| GT_GetFollowEvent  | Get the start condition                             |
| GT_FollowSpace     | Get the free space of FIFO                          |
| GT_FollowData      | Add data to FIFO                                    |
| CT FollowClose     | Clear up FIFO data                                  |
| G1_FollowClear     | When the axis is in motion, this command is invalid |
| GT_FollowStart     | Start following mode motion                         |
| GT_FollowSwitch    | Switch FIFO from one to another                     |

#### Tab 5-11 Description of Following mode commands

| GT_PrfFollow (profile ,dir)                                         |                                                          |  |
|---------------------------------------------------------------------|----------------------------------------------------------|--|
| Profile:INT                                                         | Profile No.                                              |  |
|                                                                     | Following type of slave axis.                            |  |
| DirINT                                                              | 0 represents the following type is bidirectional follow; |  |
|                                                                     | 1 represents the following type is positive follow;      |  |
|                                                                     | -1 represents the following type is negative follow      |  |
| GT_SetFollowMaster(profile, mag                                     | sterIndex, masterType,masterItem)                        |  |
| Profile:INT                                                         | Profile No.                                              |  |
| MasterIndex:INT                                                     | The index of master axis.                                |  |
|                                                                     | The type of master axis.                                 |  |
| MasterType:INT                                                      | FOLLOW_MASTER_ENCODER means follow encoder;              |  |
| Master Type.nvi                                                     | FOLLOW_MASTER_PROFILE means follow profile axis;         |  |
|                                                                     | FOLLOW_MASTER_AXIS means follow synthetic axis.          |  |
|                                                                     | The type of synthetic axis                               |  |
| MasterItem:INT                                                      | 0: the profile position of synthetic axis.               |  |
|                                                                     | 1: the encoder position of synthetic axis.               |  |
| GT_GetFollowMaster(profile, pMasterIndex, pMasterType, pMasterItem) |                                                          |  |
| Profile:INT                                                         | Profile No.                                              |  |
| PMasterIndex: POINTER TO INT                                        | The index of master axis.                                |  |
| PMasterType: POINTER TO INT                                         | The index of master axis.                                |  |
| PMasterItem: POINTER TO INT                                         | The type of synthetic axis.                              |  |

#### Chapter 5 Motion Mode

| _<br>GT_SetFollowLoop(profile,loop) |                                                                                                    |  |
|-------------------------------------|----------------------------------------------------------------------------------------------------|--|
| Profile:INT                         | Profile No.                                                                                                    |  |
| Loop:INT                            | Set cycle numbers of axis executed the Following mode.                                                                                                    |  |
| GT_GetFollowLoop(profile,pLoo       | p)                                                                                                    |  |
| Profile:INT                         | Profile No.                                                                                                    |  |
| PLoop: POINTER TO DINT              | Get cycle numbers of axis executed the Following mode.                                                                                                    |  |
| GT_SetFollowEvent(profile,even      | t,masterDir,pos)                                                                                                    |  |
| Profile:INT                         | Profile No.                                                                                                    |  |
| Event:INT                           | Start condition of following action.<br>FOLLOW_EVENT_STAR: start immediately after calling<br>GT_FollowStart.<br>FOLLOW_EVENT_PAS: start when master axis pass "pPos"                                                                                          |  |
| MasterDir:INT                       | Motion action of master axis.<br>1: master axis motion forward; -1: slave axis motion backward.                                                                                                    |  |
| Pos:DINT                            | Pass position. Only when the "pEvent" is<br>"FOLLOW_EVENT_PASS", the "pPos" is effective.                                                                                                    |  |
| GT_GetFollowEvent(profile,pEve      | nt,pMasterDir,pPos)                                                                                                    |  |
| Profile:INT                         | Profile No.                                                                                                    |  |
| PEvent: POINTER TO INT              | Start condition of following action.                                                                                                    |  |
| PMasterDir: POINTER TO INT          | Motion action of master axis.                                                                                                    |  |
| PPos: POINTER TO DINT               | Pass position. Only when the "pEvent" is<br>"FOLLOW_EVENT_PASS", the "pPos" is effective.                                                                                                    |  |
| GT_FollowSpace(profile,pSpace,      | fifo)                                                                                                    |  |
| Profile:INT                         | Profile No.                                                                                                    |  |
| PSpace: POINTER TO INT              | The returned free space of FIFO memory.                                                                                                    |  |
| Fifo <sup>-</sup> INT               | Specify which FIFO memory will inquire.                                                                                                    |  |
|                                     | The default value of "fifo" is 0.                                                                                                    |  |
| GT_FollowData(profile,masterSe      | gment,slaveSegment,type,fifo)                                                                                                    |  |
| Profile:INT                         | Profile No.                                                                                                    |  |
| MasterSegment:DINT                  | Displacement of master axis.                                                                                                    |  |
| SlaveSegment:DINT                   | Displacement of slave axis.                                                                                                    |  |
| Туре:INT                            | Type of segments.<br>FOLLOW_SEGMENT_NORMAL: "normal" type segment, default<br>value<br>FOLLOW_SEGMENT_EVEN: "even" type segment.<br>FOLLOW_SEGMENT_STOP: "stop" type segment.<br>FOLLOW_SEGMENT_CONTINUE: the velocity between segments<br>will be continuous. |  |
| Fifo:INT                            | Specify the FIFO which will store data. The default value is 0.                                                                                                    |  |
| GT_FollowClear(profile, fifo)       |                                                                                                    |  |
| Profile:INT                         | Profile No.                                                                                                    |  |
| Fifo:INT                            | FIFO which will be cleared. The default value is 0.                                                                                                    |  |
| GT_FollowStart(mask, option)        |                                                                                                    |  |
|                                     |                                                                                                    |  |

|                       | Bit 0 represents axis1, bit 1 represents axis 2, and so on.     |
|-----------------------|-----------------------------------------------------------------|
|                       | When the bit $X = 1$ , the corresponding axis will be started.  |
|                       | The FIFO memory which will be used by bit, default value is 0.  |
| Ontion:DINT           | Bit 0 represents axis1, bit 1 represents axis 2, and so on.     |
|                       | When bit X=0, it means that the corresponding axis use FIFO1.   |
|                       | When bit X=1, it means that the corresponding axis use FIFO2.   |
| GT_FollowSwitch(mask) |                                                                 |
|                       | The FIFO memory which will be switched into Following mode by   |
|                       | bit.                                                            |
| Mask:DINT             | Bit 0 represents axis1, bit 1 represents axis 2, and so on.     |
|                       | When bitX=1, it means that controller will switch corresponding |
|                       | FIFO.                                                           |

## 5.5.2 Highlights

In many applications, two or more axes need to keep synchronization of position and velocity. As illustrated in Fig 5-14.

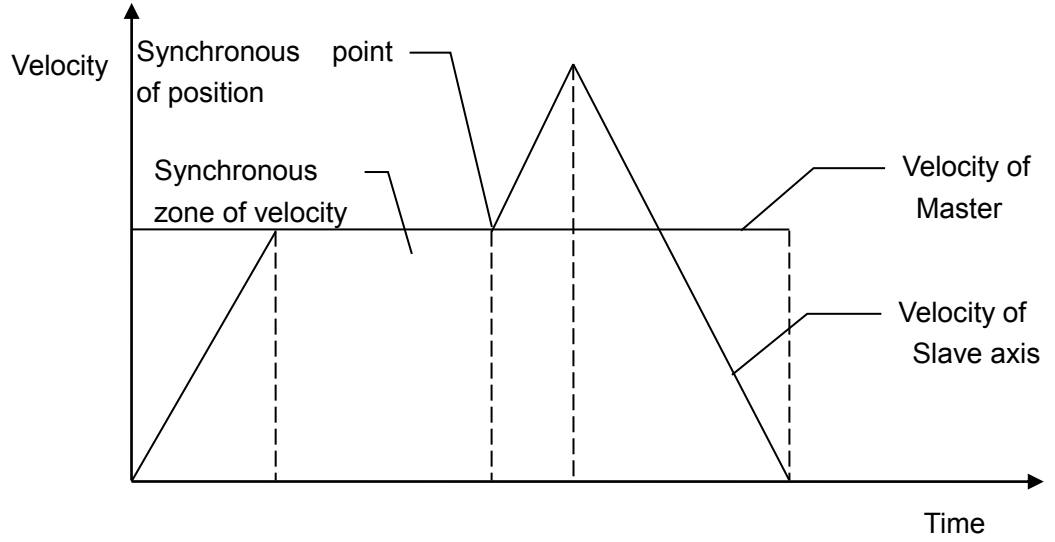

Fig 5-14 Velocity curve of Following mode

Position synchronous point means the position of master axis and slave axis reach at the same time.

Velocity synchronous area means the velocity ratio of master axis and slave axis reach at the same time are constant.

The first is acceleration area. In this area, the slave axis accelerates to synchronous velocity.

The second is velocity synchronous area. In this area, the slave axis and master axis always keep a set ratio until to the synchronous point of position. The velocity synchronous area is finished.

The third is acceleration area. In this area, after passing through the synchronous point of position, the slave axis accelerates rapidly and detaches from velocity synchronous area.

The fourth is deceleration area. In this area, the slave axis decelerates to 0 gradualy.

For less the following lag, it is recommended that the number of slave axis is greater than that of master axis.

#### (1) Types of segments

Following mode have 4 types of segments.

FOLLOW\_SEGMENT\_NORMAL represents normal segment, the starting-velocity ratio of subsequent segments is equal to 0. From the second segment, the velocity ratio of subsequent segments is equal to ending-velocity of last segment.

FOLLOW\_SEGMENT\_EVEN represents constant speed segments. In FIFO memory, the velocity ratio of each segment keeps invariant.

FOLLOW\_SEGMENT\_STOP represents stop segment, the velocity of ending-point is 0. The starting-velocity can be calculated by motion displacement and time of segment and it is independent with the last ending-velocity.

FOLLOW\_SEGMENT\_CONTINUE represents continuous segments; in the FIFO memory, the starting-velocity of subsequent segments is equal to ending-velocity of last segment. From the second segment on, the velocity of subsequent segments is equal to ending-velocity of last segment.

#### (2) Exchange FIFO

In following mode, there are 2 independent FIFO to save the data. These two FIFO can be exchanged with each other in motion.

As Fig 5-15 illustrated, motion rules of slave axis need to exchange from velocity curve 1 to velocity curve 3. To realize smooth velocity conversion of slave axis, velocity curve 2 is added. The starting-up velocity of velocity curve 2 is equal to velocity curve 1. The ending-up velocity of velocity curve 3.

To realize the continue velocity between two FIFO, user should set data type as FOLLOW\_SEGMENT\_CONTINUE when calling GT\_FollowData.

Firstly, add "velocity curve 2 data" to FIFO2, then call GT\_FollowSwitch() to exchange FIFO.

When all the data in FIFO1 have been executed, controller would exchange to FIFO2, and clear up all the data in FIFO1 automatically.

The controller will send data of velocity curve 3 to FIFO1 immediately after exchange to FIFO2, and then call GT\_FollowSwitch() to exchange FIFO.

When all the data in FIFO2 have been executed, controller would exchange to FIFO1, and clear up all the data in FIFO2 automatically.

So far, the movement of slave axis is from "velocity curve 1" through "velocity curve 2" to "velocity curve 3".

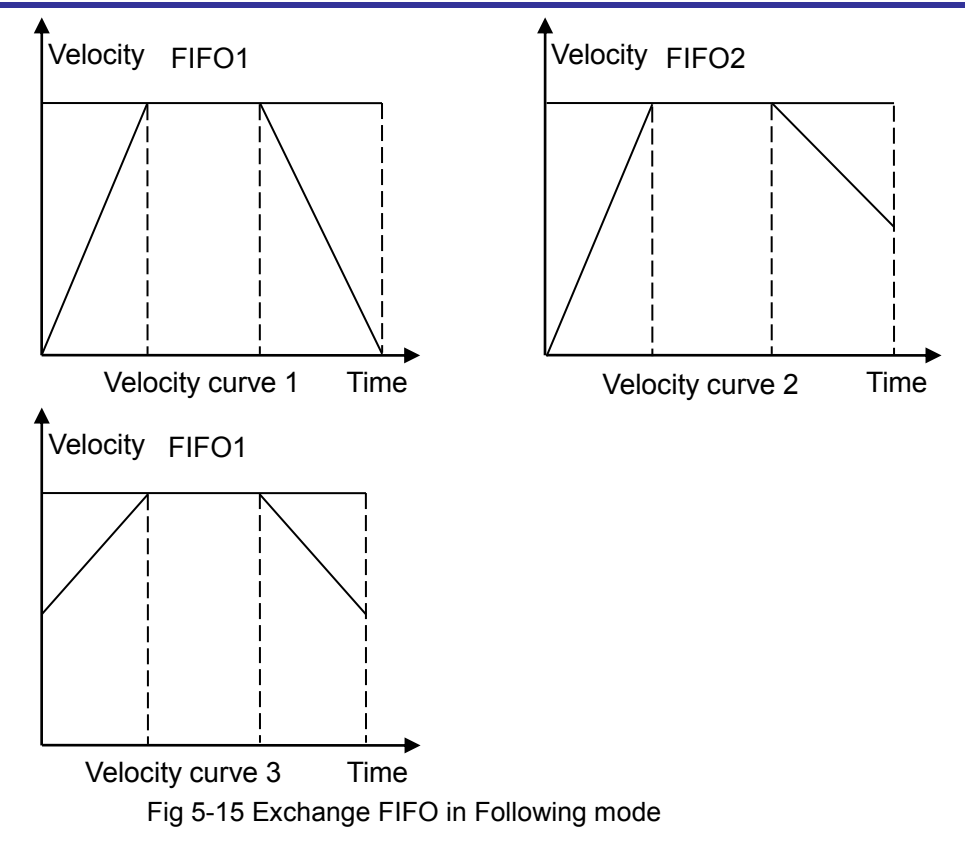

# 5.5.3 Example

#### (1) Follow single FIFO

In this program, master axis is in Jog motion mode and slave axis is in following motion mode. Slave axis motion principle includes 3 segments: acceleration segment, constant velocity segment, and deceleration segment, which is illustrated as below.

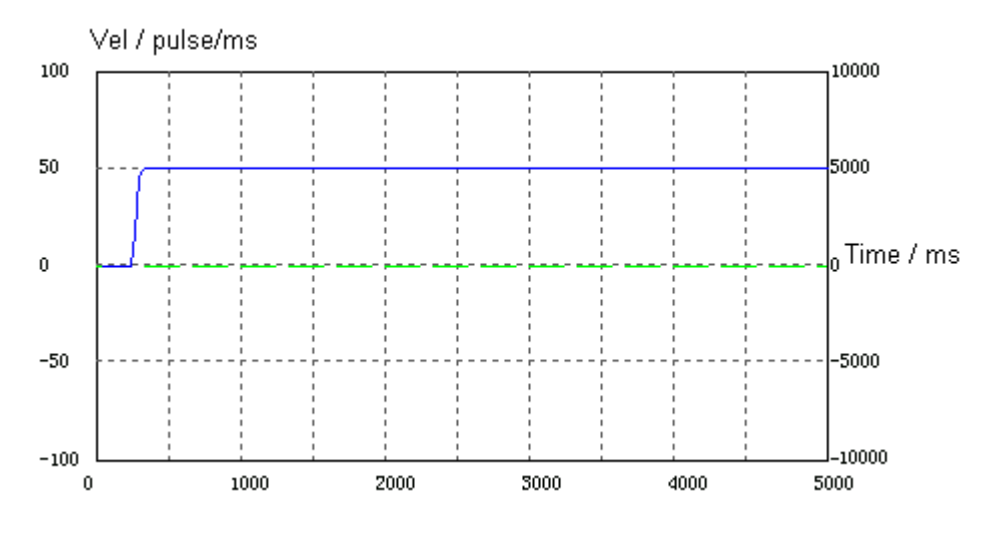

Fig 5-16 Velocity curve of master axis in Following single FIFO mode

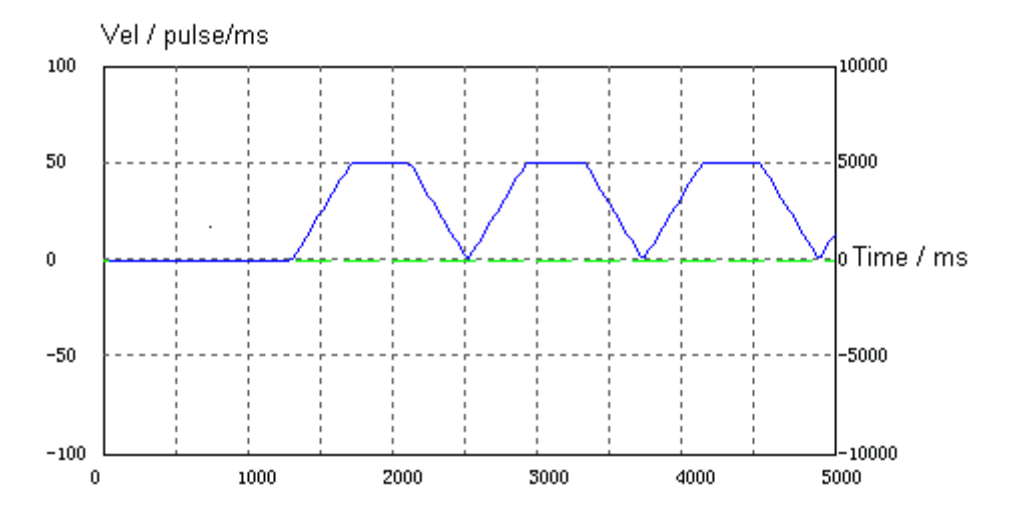

Fig 5-17 Velocity curve of slave axis in Following single FIFO mode PROGRAM PLC\_PRG

VAR

Start: BOOL := FALSE;

Enable: BOOL := TRUE;

rtn: INT;

MASTER: INT := 1;

SLAVE: INT := 2;

JogPrm: TJogPrm;

MasterPos: DINT;

SlavePos: DINT;

MasterPrfVel: LREAL;

SlavePrfPos: LREAL;

SlavePrfVel: LREAL;

MasterPrfPos: LREAL;

Stop: BOOL := FALSE;

StopDone: BOOL := FALSE;

END\_VAR

-----

IF Start AND Enable THEN

(\*Servo on\*)

rtn:= GT\_CIrSts(MASTER, 1);

Chapter 5 Motion Mode

rtn:= GT\_CIrSts(SLAVE, 1);

rtn:= GT\_AxisOn(MASTER);

rtn:= GT\_AxisOn(SLAVE);

(\*Set the motion mode of master axis as Jog mode \*)

rtn:= GT\_PrfJog(MASTER);

JogPrm.acc:= 0.2;

JogPrm.dec:= 0.2;

JogPrm.smooth:= 0.8;

rtn:= GT\_SetJogPrm(MASTER, ADR(JogPrm));

rtn:= GT\_SetVel(MASTER, 40);

rtn:= GT\_Update(SHL(DINT#1, MASTER-1));

(\*Set the motion mode of slave axis as Following mode \*)

rtn:= GT\_PrfFollow(SLAVE, 0);

rtn:= GT\_SetFollowMaster(SLAVE, MASTER, FOLLOW\_MASTER\_PROFILE, 0);

rtn:= GT\_FollowClear(SLAVE, 0);

(\*Push data to buffer\*)

MasterPos:= 40000; (\*acceleration segment \*)

SlavePos:=10000;

```
rtn:= GT_FollowData(SLAVE, MasterPos, SlavePos, FOLLOW_SEGMENT_NORMAL, 0);
```

MasterPos:= MasterPos+80000; (\*constant velocity segment \*)

SlavePos:= SlavePos+40000;

rtn:= GT\_FollowData(SLAVE, MasterPos, SlavePos, FOLLOW\_SEGMENT\_NORMAL, 0);

MasterPos:= MasterPos+40000; (\*deceleration segment \*)

SlavePos:= SlavePos+10000;

rtn:= GT\_FollowData(SLAVE, MasterPos, SlavePos, FOLLOW\_SEGMENT\_NORMAL, 0);

(\*Set the cylcle mode as infinite, set the start condition of following motion is 40000pulse\*) rtn:= GT\_SetFollowLoop(SLAVE, 0);

rtn:= GT\_SetFollowEvent(SLAVE, FOLLOW\_EVENT\_PASS, 1, 40000);

rtn:= GT\_FollowStart(SHL(DINT#1, SLAVE-1), 0);

Enable:= FALSE;

END\_IF

(\*Check the profile velocity and position\*)

rtn:= GT\_GetPrfVel(MASTER, ADR(MasterPrfVel), 1, 0);

rtn:= GT\_GetPrfVel(SLAVE, ADR(SlavePrfVel), 1, 0);

rtn:= GT\_GetPrfPos(MASTER, ADR(MasterPrfPos), 1, 0);

rtn:= GT\_GetPrfPos(SLAVE, ADR(SlavePrfPos), 1, 0);

IF Stop AND (NOT StopDone) THEN

(\*Servo off\*)

rtn:= GT\_Stop(SHL(DINT#1, SLAVE-1), 0);

rtn:= GT\_Stop(SHL(DINT#1, MASTER-1), 0);

rtn:= GT\_CIrSts(MASTER, 1);

rtn:= GT\_CIrSts(SLAVE, 1);

rtn:= GT\_AxisOff(MASTER);

rtn:= GT\_AxisOff(SLAVE);

StopDone:= TRUE;

END\_IF

#### (2) Exchange of two FIFO in following mode

The example set the master axis as Jog mode and set the slave axis as following mode. Slave axis can change following mode in motion, which is illustrated in Fig 5-18, Fig 5-19, Fig 5-20 and Fig 5-21

| 0001 | PROGRAM PLC_PRG               |
|------|-------------------------------|
| 0002 | VAR                           |
| 0003 | rtn: INT;                     |
| 0004 | MASTER: INT := 2;             |
| 0005 | SLAVE: INT := 4;              |
| 0006 | JogPrm: TJogPrm;              |
| 0007 | Start: BOOL := FALSE;         |
| 0008 | masterPrfVel: LREAL;          |
| 0009 | slavePrfVel: LREAL;           |
| 0010 | Stop: BOOL := FALSE;          |
| 0011 | StepOneDone: BOOL := FALSE;   |
| 0012 | Space: INT;                   |
| 0013 | masterPos: DINT;              |
| 0014 | slavePos: DINT;               |
| 0015 | StepTwoDone: BOOL := FALSE;   |
| 0016 | StepThreeDone: BOOL := FALSE; |
| 0017 | ServoOffDone: BOOL := FALSE;  |
| 0018 | Switch: BOOL := FALSE;        |
| 0019 | END VAR                       |

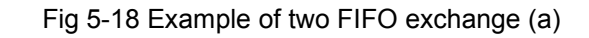

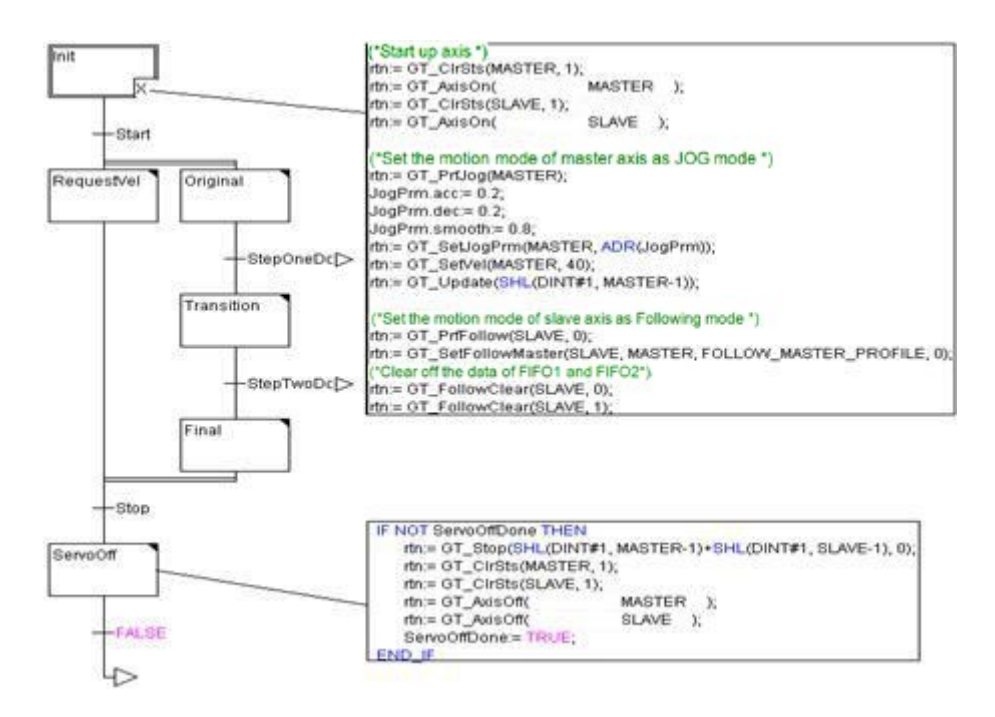

Fig 5-19 Example of two FIFO exchange (b)

#### Chapter 5 Motion Mode

4>

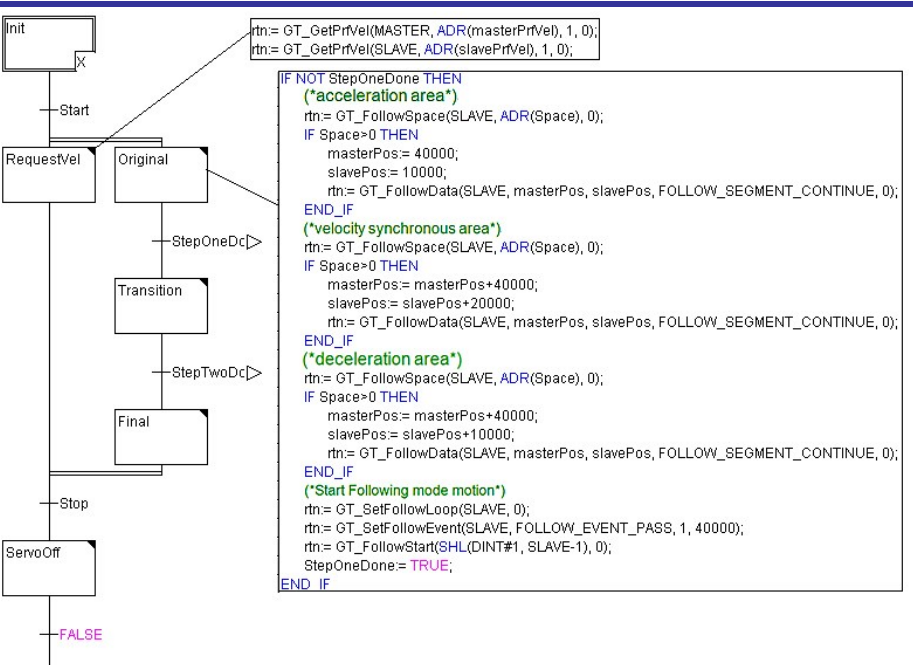

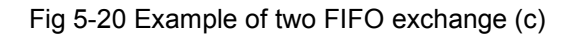

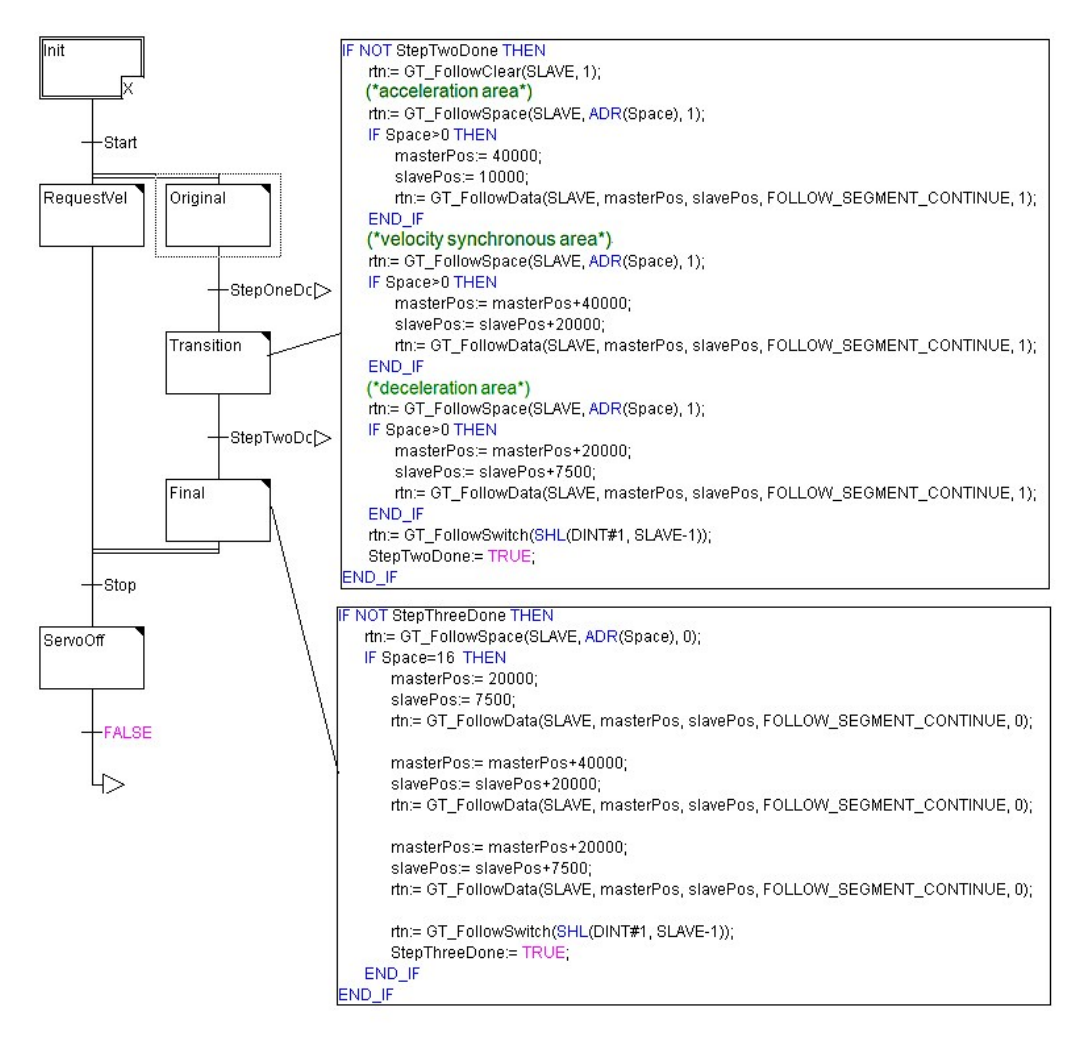

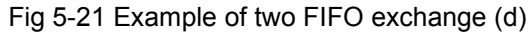

Attention: Some commands of the of the several motion mode is time-consuming. Please do not invoke repeatedly when program. These commands are GT\_Update(), GT\_PTStart(), GT\_GearStart(), GT\_FollowStart().

# **Chapter 6 Access Hardware Resource**

# 6.1 Access digital IO

### 6.1.1 Commands summary

Tab 6-1 Summary of access digital IO commands

| Commands    | Description                      |
|-------------|----------------------------------|
| GT_GetDi    | Get digital input status         |
| GT_SetDo    | Get digital input status         |
| GT_SetDoBit | Set digital output status by bit |
| GT_GetDo    | Get digital output status        |

#### Tab 6-2 Description of access digital IO commands

| GI_GetDI(diType,pvalue)       |                                                |                                        |
|-------------------------------|------------------------------------------------|----------------------------------------|
|                               | Type of digital IO input.<br>MC_LIMIT_POSITIVE | positive limit                         |
|                               | MC_LIMIT_NEGATIVE                              | negative limit                         |
| Driype.ini                    | MC_ALARM                                       | drive alarm                            |
|                               | MC_HOME                                        | home                                   |
|                               | MC_GPI                                         | general input                          |
|                               | Status of digital input. Repre                 | sent input level by bit.               |
|                               | By default, "1" represents hig                 | gh level and "0" represents low level. |
| GT_SetDo(doType,value)        |                                                |                                        |
|                               | Type of digital output.                        |                                        |
|                               | MC_ENABLE                                      | servo on                               |
| DoType.int                    | MC_CLEAR                                       | clear alarm output                     |
|                               | MC_GPO                                         | general output                         |
|                               | Represent input level by bit.                  |                                        |
| value.DIN I                   | By default, "1" represents hig                 | gh level and "0" represents low level. |
| GT_SetDoBit(doType,doIndex,va | lue)                                           |                                        |
|                               | Type of digital output.                        |                                        |
|                               | MC_ENABLE                                      | servo on                               |
| DoType.int                    | MC_CLEAR                                       | clear alarm output                     |
|                               | MC_GPO                                         | general output                         |
| DoIndex:INT                   | Index of digital output.                       |                                        |
|                               | Set input level by bit.                        |                                        |
| value.in i                    | By default, "1" represents hig                 | gh level and "0" represents low level. |
| GT_GetDo(doType,pValue)       |                                                |                                        |
|                               | Type of digital output.                        |                                        |
| отурелит                      | MC_ENABLE                                      | servo on                               |

Chapter 6 Access hardware resource

|                        | MC_CLEAR                        | clear alarm output                    |
|------------------------|---------------------------------|---------------------------------------|
|                        | MC_GPO                          | general output                        |
|                        | Status of digital output. Repre | esent input level by bit.             |
| FValue.FOINTER TO DINT | By default, "1" represents hig  | h level and "0" represents low level. |

# 6.1.2 Highlights

GT\_GetDi() can get the input level status of limit switch, drive alarm, home, and general input.

GT\_SetDo can set the output level status of drive enable, clear alarm output, and general output. By default, user can not specify output level of Servo on derectly because of the connection with axis.About how to set or cancel the connection of "do "with the "axis", please refer to "System Configuration".

## 6.1.3 Example

Alarm, LimitPositive,limitNegative,home,gpi:WORD;

-----

(\*Get the level of drive alarm\*)

GT\_GetDi(MC\_ALARM, ADR(alarm));

(\*Get the level of positive limit \*)

GT\_GetDi(MC\_LIMIT\_POSITIVE, ADR(limitPositive));

(\*Get the level of negative limit \*)

GT\_GetDi(MC\_LIMIT\_NEGATIVE, ADR(limitNegative));

(\*Get the level of home\*)

GT\_GetDi(MC\_HOME, ADR(home));

(\*Get the level of general input \*)

GT\_GetDi(MC\_GPI, ADR(gpi));

# 6.2 Access encoder

### 6.2.1 Commands summary

Tab 6-3 Summary of access encoder commands

| Commands     | Description                  |
|--------------|------------------------------|
| GT_GetEncPos | Get encoder position.        |
| GT_GetEncVel | Get encoder velocity.        |
| GT_SetEncPos | Set the position of encoder. |

| GT_GetEncPos(encoder,pValue,cou   | nt, pClock)                                           |
|-----------------------------------|-------------------------------------------------------|
| Encoder:INT                       | Encoder No.                                           |
| PValue:POINTER TO LREAL           | Position of encoder.                                  |
| CountrilNT                        | "Count" represents the number of encoders to be read. |
|                                   | The default value is 1, and maximum value is 8.       |
| PClock:POINTER TO DWORD           | Get the clock of motion controller.                   |
| GT_GetEncVel(encoder, pValue, cou | nt, pClock)                                           |
| Encoder:INT                       | Encoder No.                                           |
| PValue:POINTER TO LREAL           | Velocity of encoder.                                  |
| CountriNT                         | "Count" represents the number of encoders to be read. |
|                                   | The default value is 1, and maximum value is 8.       |
| PClock: POINTER TO DWORD          | Get the clock of motion controller.                   |
| GT_SetEncPos(encoder, encPos)     |                                                       |
| Encoder:INT                       | Encoder No.                                           |
| EncPos:DINT                       | Position of encoder.                                  |

#### Tab 6-4 Description of access encoder commands

### 6.2.2 Example

(\*Get the position of 8 encoders \*)

Enc,vel:array[0..7] of LREAL;

-----

GT\_GetEncPos(1,ADR(enc[0]),8,0);

GT\_GetEncVel(1,ADR(vel[0]),8,0);

GT\_SetEncPos(1, enc[0]);

# 6.3 Access DAC

### 6.3.1 Commands summary

#### Tab 6-5 Summary of Access dac commands

| Commands  | Description                |
|-----------|----------------------------|
| GT_SetDac | Set output voltage of dac. |
| GT_GetDac | Get output voltage of dac. |

#### Tab 6-6 Description of Access dac commands

| GT_SetDac(dac,pValue, count) |                       |
|------------------------------|-----------------------|
| Dac:INT                      | Start number of dac.  |
| PValue: POINTER TO INT       | Output voltage of dac |

#### Chapter 6 Access hardware resource

|                                  | The value of "-32768" represents -10V, and "32767" represents +10V. |
|----------------------------------|---------------------------------------------------------------------|
| CountrilNT                       | "Count" represents how many dacs will be read.                      |
| Count.in T                       | The default value is 1, and maximum value is 8.                     |
| GT_GetDac(dac, pValue, count, pC | lock)                                                               |
| dac:INT                          | Start number of dac.                                                |
| PValue: POINTER TO INT           | Output voltage of dac                                               |
| CountriNT                        | The number of dacs to be read.                                      |
|                                  | The default value is 1, and maximum value is 8.                     |
| PClock: POINTER TO DOWRD         | Get the clock of motion controller.                                 |

# Chapter 7 Safety Mechanism

# 7.1 Limit

Motion controller can specify the motion bound of axes by installing limit switch or setting soft limit. Refer to Fig 7-1.

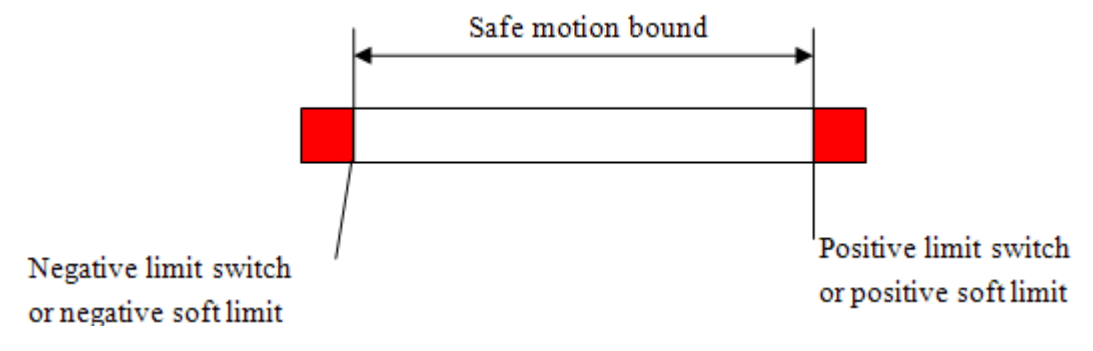

Fig 7-1 Motion bound of axes

When the worktable triggered the limit switch or the profile position was over the soft limit, the controller would stop the motion of worktable abruptly. When the limit has been trigger, the motion controller would not allow the axis to move towards the corresponding direction and limit trigger status of corresponding axis would be set as 1. After the controlled axis returns back to the safe motion bound, the user must call the command GT\_CIrSts() to clear the relevant status bit, so as to restore the status of controlled axis from the status of over bound to normal status.

# 7.1.1 Commands summary

| Tab 7-1 Summary | of soft limit | commands |
|-----------------|---------------|----------|
|-----------------|---------------|----------|

| Commands        | Description    |
|-----------------|----------------|
| GT_SetSoftLimit | Set soft limit |
| GT_GetSoftLimit | Get soft limit |

|--|

| GT_SetSoftLimit(axis,positive,negative) |                                                                      |
|-----------------------------------------|----------------------------------------------------------------------|
| Axis:INT                                | Axis No.                                                             |
| Positive:DINT                           | Positive soft limit.                                                 |
|                                         | When profile position is greater than this value, the positive limit |
|                                         | will be triggered.                                                   |
|                                         | The default value: 0x7fffffff. Which means the positive soft limit   |
|                                         | is invalid.                                                          |
| Negative:DINT                           | Negaitive soft limit.                                                |
|                                         | When profile position is less than this value, the negative limit    |
|                                         | will be triggered.                                                   |

|                                           | The default value: 0x80000000. Which means the negative soft |
|-------------------------------------------|--------------------------------------------------------------|
|                                           | limit is invalid.                                            |
| GT_GetSoftLimit(axis,pPositive,pNegative) |                                                              |
| Axis:INT                                  | Axis No.                                                     |
| PPositive: POINTER TO DINT                | Get position of positive soft limit.                         |
| PNegative: POINTER TO DINT                | Get position of negative soft limit.                         |

# 7.1.1 Highlights

User should set the soft limit after the axis back to origin. The position value of soft limit must be greater than negative soft limit. The soft limit and limit switch can be used at the same time, and the limit status will also be set as 1 when the soft limit was triggered.

Motion controller will stop an axis abruptly once its limit was triggered. The default value of abrupt deceleration: 1 pulse/mm<sup>2</sup>. Please refer to "*Profile configuration*" which shows how to set the abrupt deceleration value.

## 7.1.2 Example

```
PROGRAM PLC_PRG
```

VAR

Start : BOOL;

AXIS:INT;

Trap: TTrapPrm;

Sts: WORD;

prfPos : LREAL;

```
END_VAR
```

\_\_\_\_\_

```
IF Start THEN
```

```
rtn = GT_ClrSts(1,8);
```

```
rtn = GT_SetSoftLimit(AXIS,20000,-20000);
```

```
rtn = GT_PrfTrap(AXIS);
```

rtn = GT\_GetTrapPrm(AXIS, ADR(trap));

trap.acc = 0.125;

trap.dec = 0.125;

rtn = GT\_SetTrapPrm(AXIS,ADR(trap));

rtn = GT\_SetVel(AXIS,50);

```
rtn = GT_SetPos(AXIS,1000000);
rtn = GT_Update(SHL(1,(AXIS-1)));
Start:=0;
END_IF
```

rtn = GT\_GetSts(AXIS,ADR(sts),1,0);

rtn = GT\_GetPrfPos(AXIS, ADR(prfPos), 1, 0);

# 7.2 Drive Alarm

Motion controller provides this specific drive alarm signal input interface. When drive alarm signal was detected, motion controller will servo off corresponding axis and stop motion profile abruptly, and set the alarm bit as 1.

When alarm signal was detected, the following operation should be executed,

- 1 Confirm the reason for drive alarm and correct it.
- 2 Reset the drive.
- 3 Call GT\_ClrSts to clear the alarm bit, and redo the home capture to make worktable back to origin.

# 7.3 Smooth stop and emergency stop

For each axis in motion controller, user can define the smooth stop IO and emergency stop IO.

When the input value of smooth stop IO equals trigger sense value (the trigger sense can be set by user), the motion controller will automatically smooth stop the corresponding axes and set the bit7 of axis status as 1.

When the input value of emergency stop IO equals trigger sense value (the trigger sense can be set by user), the motion controller will automatically abruptly stop the corresponding axes and set the bit8 of axis status as 1.

After the smooth stop and emergency stop motion completed, user must call GT\_CIrSts to clear the stop status bit (bit7 and bit8), otherwise the axis cannot move.

# 7.4 Error position limit

For servo control system, In some exceptional circumstances, the encoder position of motor may be far away from the profile position when some abnormal dangerous motion happens, such as motor error, encoder wire mistake, greater mechanic friction, and so on. In order to detect this situation quickly and improve the security of system, motion controller provides the security protection mechanism which uses error position limit to stop motion automatically.

The motion controller will check the error between encoder position and profile position per-sample period. If the error grows greater than the value of tracking error limit which was set by user, the motion controller will stop the axis abrupt automatically, and the error position limit status bit of this axis will be set as 1.
# 8.1 Commands summary

| Commands       | Description                                                                                        |
|----------------|----------------------------------------------------------------------------------------------------|
| GT_GetSts      | Get the status of specified axis                                                                   |
|                | Clear the bit of drive alarm, following error limit, and position limit alarm                      |
|                | $\checkmark$ Clear the bit of drive alarm, only when the alarm of drive is not been triggered.     |
| GT_ClrSts      | $\checkmark$ Clear the bit of following error limit only when following limit is in normal status. |
|                | $\checkmark$ Clear the bit of position limit alarm in axis status register only when the axis has  |
|                | left the limit switch or profile position of the axis is in soft limit bound                       |
| GT_GetPrfMode  | Get motion mode of specified profile                                                               |
| GT_GetPrfPos   | Get profile position of specified profile                                                          |
| GT_GetPrfVel   | Get profile velocity of specified profile                                                          |
| GT_GetPrfAcc   | Get profile acceleration of specified profile                                                      |
|                | Set arrival error band                                                                             |
| GT_SetAxisBand | When the error between profile position and encoder position less than allowed                     |
|                | scope, and the profile will be stopped, the arrival bit of motor will be set as 1.                 |
| GT_GetAxisBand | Get arrival error band.                                                                            |
| GT_Stop        | Stop one or more axe's profile motion.                                                             |

#### Tab 8-1 Summary of motion status detection commands

#### Tab 8-2 Description of motion status detection commands

| GT_GetSts(axis, pSts,count,pClock)          |                                                                       |  |  |
|---------------------------------------------|-----------------------------------------------------------------------|--|--|
| Axis:INT                                    | Axis No.                                                              |  |  |
|                                             | 32 bits axis status characters. Please refer to highlights for detail |  |  |
| F313.F0INTER TO DINT                        | info about of these status characters                                 |  |  |
| Count-INT                                   | The number of profiles to be read. The default value is 1.            |  |  |
|                                             | The maximum value is 8.                                               |  |  |
| PClock: POINTER TO DWORD                    | Get the clock of motion controller.                                   |  |  |
| GT_CIrSts(axis,count)                       |                                                                       |  |  |
| Axis:INT                                    | Axis No.                                                              |  |  |
| Count-INT                                   | Number of axes need to be clear. The default value is 1.              |  |  |
|                                             | The maximum value is 8.                                               |  |  |
| GT_GetPrfMode(profile,pValue,count, pClock) |                                                                       |  |  |
| Profile:INT                                 | Profile No.                                                           |  |  |
|                                             | The motion mode of profile                                            |  |  |
|                                             | 0: T-curve, default value                                             |  |  |
| PValue: POINTER TO DINT                     | 1: Jog mode                                                           |  |  |
|                                             | 2: PT mode                                                            |  |  |
|                                             | 3: Electronic gear mode                                               |  |  |

|                                    | 4: Following mode                                                    |
|------------------------------------|----------------------------------------------------------------------|
| Countribit                         | The number of profiles to be read. The default value is 1.           |
| Count.in I                         | The maximum value is 8.                                              |
| PClock: POINTER TO DWORD           | Get the clock of motion controller.                                  |
| GT_GetPrfPos(profile, pValue, cou  | int, pClock)                                                         |
| Profile:INT                        | Profile No.                                                          |
| PValue: POINTER TO LREAL           | Profile position.                                                    |
| Count:INT                          | The number of profiles to be read. The default value is 1.           |
|                                    | The maximum value is 8.                                              |
| PClock: POINTER TO DWORD           | Get the clock of motion controller.                                  |
| GT_GetPrfVel(profile, pValue, cour | nt, pClock)                                                          |
| Profile:INT                        | Profile No.                                                          |
| PValue: POINTER TO LREAL           | Profile velocity.                                                    |
| CountINT                           | The number of profiles to be read. The default value is 1.           |
|                                    | The maximum value is 8.                                              |
| PClock: POINTER TO DWORD           | Get the clock of motion controller.                                  |
| GT_GetPrfAcc(profile, pValue, cou  | int, pClock)                                                         |
| Profile:INT                        | Profile No.                                                          |
| PValue: POINTER TO LREAL           | Profile acceleration.                                                |
| CountINT                           | The number of profiles to be read. The default value is 1.           |
|                                    | The maximum value is 8.                                              |
| PClock: POINTER TO DWORD           | Get the clock of motion controller.                                  |
| GT_SetAxisBand(axis, band, time)   |                                                                      |
| Axis:INT                           | Axis No.                                                             |
| Band:DINT                          | Allowed scope, unit: pulse.                                          |
| Time:DINT                          | Error band holding time, unit: ms.                                   |
| GT_GetAxisBand(axis, pBand, pTi    | ime)                                                                 |
| Axis:INT                           | Axis No.                                                             |
| PBand: POINTER TO DINT             | Get the allowed scope.                                               |
| PTime: POINTER TO DINT             | Get the error band holding time.                                     |
| GT_Stop(mask, option)              |                                                                      |
|                                    | "Mask" represents specified axis No. or coordinate No., which will   |
|                                    | be stopped by bit.                                                   |
| Music. Dirit                       | Bit 0 represents axis1, bit 1 represents axis 2, and so on.          |
|                                    | When the bit X =1, the corresponding axis will be stopped.           |
|                                    | "Option" represents specified axis No. or coordinate No., which will |
|                                    | be stopped in smooth or sudden mode by bit.                          |
|                                    | Bit 0 represents axis1, bit 1 represents axis 2, and so on.          |
| Option:DINT                        | When the bit X =0, the corresponding axis will be stopped in         |
|                                    | smooth mode.                                                         |
|                                    | When the bit X =1, the corresponding axis will be stopped in         |
|                                    | sudden mode.                                                         |

# 8.2 Highlights

| Bit   | Definition                                                                                             |
|-------|----------------------------------------------------------------------------------------------------|
| 0     | Reserved                                                                                               |
| 1     | Alarm bit of motor servo drive. If the drive of control axis alarms, this bit = 1                      |
| 2     | Reserved                                                                                               |
| 3     | Reserved                                                                                               |
| 4     | Motion error bit. If the position error exceeds the allowed scope, the controller will set this bit as |
|       | 1. If only when the controller is not in motion error status, this bit can be cleared                  |
| 5     | Triggering bit of positive limit switch                                                                |
|       | If the switch is triggered, this bit = 1                                                               |
|       | If the profile position exceeds positive soft limit, this bit=1                                        |
| 6     | Triggering bit of negative limit switch                                                                |
|       | If the switch is triggered, this bit=1                                                                 |
|       | If the profile position exceeds negative soft limit, this bit=1                                        |
| 7     | Triggering bit of smooth stop IO                                                                       |
|       | If the axis set the smooth stop IO, when the input of this IO has been triggered, this bit =1 and      |
|       | the axis will be smooth stopped                                                                        |
| 8     | Triggering bit of emergency stop IO                                                                    |
|       | If the axis set the emergency stop IO, when the input of this IO has been triggered, this bit=1        |
|       | and the axis will be emergency stopped                                                                 |
| 9     | Motor activation status (1 means activated.)                                                           |
| 10    | Status bit of profile motion. When the profile manager is motion, this bit=1                           |
| 11    | Arrival bit of motor motion                                                                            |
|       | If profile manager is in static status, the error between profile position and encoder position is     |
|       | less the allowed scope (the allowed scope refer to GT_SetAxisBand), and the axis has stayed            |
|       | in allowed scope more than a setting period, this bit will be set as 1                                 |
| 12~31 | Reserved                                                                                               |

### Tab 8-3 Definition of axis status word

When these status bits of axis have been triggered, such as alarm bit of motor drive, triggering bit of limit switch and so on, the corresponding bit will not be automatically clear as 0. When the abnormal events of axis are eliminated, then user can call GT\_CIrSts to clear the corresponding bit.

Status bit of profile motion (bit10) just represents the motion status in theory. Bit 10 is 1 means profile manager is in motion status, while bit is 0 means profile manager is in static status. Usually, because of motion following delay or mechanical system concussion, the mechanical system may not stop when the profile manager has stopped.

The arrival bit of motor motion (bit11) represents the actual arrival status of motor. Bit 10 is 1 means the profile manager is in static status, and the error between profile position and encoder position is less than the allowed scope, and the axis has stayed in allowed scope more than a setting period. When the error between profile position and encoder position is more than the allowed scope, this bit will be set as 0. Checking the arrival bit of motor motion can ensure system's positioning accuracy. User should set an appropriate allowed scope and the holding time. If the allowed scope is too narrow or the holding time is too long, the arrival time of motor motion will increase and the machining efficiency will decrease.

Tips of using arrival bit(bit11):

1. The axis should connect with the encoder correctly, and the direction of encoder is the same with the direction of profile.

- 2. Set the error band correctly. The error band is invalid by default.
- 3. After calling GT\_SetPrfPos () or GT\_SetEncPos(), should call GT\_SynchAxisPos().

## 8.3 Example

This example illustrates the usage of the arrival bit (bit11). After the arrival of one axis, application starts the motion of another axis.

**PROGRAM Main** 

VAR CONSTANT

AXIS\_X:INT:=1;

AXIS\_Y:INT:=2;

```
END_VAR
```

VAR

```
Enable:BOOL:=TRUE;
```

Rtn:INT;

Trap: TTrapPrm;

Sts:DINT;

posX,posY:DINT;

prfPos,prfVel:LREAL;

Current\_axis:INT:=1;

X\_DONE,Y\_DONE:BOOL;

#### END\_VAR

-----

IF Enable THEN

(\*Activate the axis X and Enables the drive\*)

Rtn:= GT\_AxisOn(AXIS\_X);

### (\*Activate the axis Y and Enables the drive \*)

Rtn:= GT\_AxisOn(AXIS\_Y);

(\*Clear the profile postion of axis X \*)

Rtn:= GT\_SetPrfPos(AXIS\_X,0);

(\*Clear encoder position of axis X \*)

Rtn:= GT\_SetEncPos(AXIS\_X,0);

(\*Recalculate the axis position according to profile position\*)

(\*Recalculate the actual position according to the encoder position\*)

Rtn:= GT\_SynchAxisPos(SHL(DINT#1, AXIS\_X-1));

(\*Set the allowed band of axis X \*)

Rtn:= GT\_SetAxisBand(AXIS\_X,20,5);

(\*Clear profile position of axis Y\*)

Rtn:= GT\_SetPrfPos(AXIS\_Y,0);

(\*Clear encoder position of axis Y\*) Rtn:= GT\_SetEncPos(AXIS\_Y,0);

(\*Recalculate the axis position according to profile position\*)
(\*Recalculate the actual position according to the encoder position\*)
Rtn:= GT\_SynchAxisPos(SHL(1,AXIS\_Y-1));

(\*Set the allowed band of axis Y \*) Rtn:= GT\_SetAxisBand(AXIS\_Y,20,5);

(\*Set the motion mode of axis X as Point to Point \*) Rtn:= GT\_PrfTrap(AXIS\_X);

(\*Get the motion parameter of axis X in Point to Point mode \*)

```
Rtn:= GT_GetTrapPrm(AXIS_X,ADR(trap));
trap.acc:= 1;
trap.dec:= 0.5;
(*Set the motion parameter of axis X in Point to Point mode *)
Rtn:= GT_SetTrapPrm(AXIS_X,ADR(trap));
```

(\*Set target velocity of X axis \*)

Rtn:= GT\_SetVel(AXIS\_X,10);

(\*Y Set the motion mode of axis Y as Point to Point \*)

Rtn:= GT\_PrfTrap(AXIS\_Y);

(\*Get the motion parameter of axis Y in Point to Point mode \*)

Rtn:= GT\_GetTrapPrm(AXIS\_Y,ADR(trap));

trap.acc:= 1;

trap.dec:= 0.5;

(\*Set the motion parameter of axis Y in Point to Point mode \*)

Rtn:= GT\_SetTrapPrm(AXIS\_Y,ADR(trap));

(\*Set target velocity of Y axis \*)

```
Rtn:= GT_SetVel(AXIS_Y,10);
```

posX:= 10000;

posY:= 20000;

(\*Set target position of X axis \*)

Rtn:= GT\_SetPos(AXIS\_X,posX);

(\*Start up the motion of axis X\*)

Rtn:= GT\_Update(SHL(DINT#1, AXIS\_X-1));

Enable:=FALSE;

END\_IF

(\*Wait axis X enter into allowed band \*)

GT\_GetSts(Current\_axis,ADR(sts),1,0);

GT\_GetPrfPos(Current\_axis,ADR(prfPos)1,0);

GT\_GetPrfVel(Current\_axis,ADR(prfVel)1,0);

```
IF 16#800 = ( sts AND 16#800 ) ) THEN
```

IF NOT(X\_DONE) THEN

(\*Set target position of Y axis \*)

Rtn:= GT\_SetPos(AXIS\_Y,posY);

Rtn:= GT\_Update(2);

Current\_axis:=AXIS\_Y;

X\_Done:=TRUE;

## ELSE

Y\_Done:=TRUE;

END\_IF

END\_IF

# Chapter 9 Motion Program

Reserved.

# **Chapter 10 Other Commands**

# 10.1 Reset motion controller

Tab 10-1 Summary of open/close motion controller commands

| Command  | Description             |
|----------|-------------------------|
| GT_Reset | Reset motion controller |

Before using motion controller, user must call GT\_Open() to establish communication with motion controller. When user exit the application program, using GT\_Close() to close motion controller.

User can call GT\_Reset() to reset all registers of motion controller. Googoltech strongly recommended user call this command after open motion controller.

GT\_SetCardNo() is used to switch one card as specified using motion controller. When more than one motion controllers have been set up into a PC, user can call this command to specify the specified using motion controller. After GT\_SetCardNo() has been called successfully, the following GT commands called by user will only operates on this motion controller. In a multi-motion controller system, each motion controller will be assigned a card number (0 to 15) in order to distinguish from different motion controllers. The principle of assigning card number follows the PNP rule, in another words, motion controller which is firstly identified by the system will be set as number 0. So the system will assign the same card number to motion controllers if hardware does not change.

# 10.2 Get the firmware version

Tab 10-2 Description of get firmware version command

| GT_GetVersion(pVersion)    |                                                |
|----------------------------|------------------------------------------------|
| pVersion:POINTER TO STRING | Get the firmware version of motion controller. |

In order to help user check the firmware version of motion controller, motion controller provides GT\_GetVersion() to read version information. The firmware version contains 18 characters: aaa bbbbbb ccc dddddd as character string. The definition of this character string, please refer to Tab 10-3.

Tab 10-3 Definiton of firmware version

| aaa    | "aaa" represents the version number of firmware 1. For example, "100" represent version 1.00.                                 |
|--------|----------------------------------------------------------------------------------------------------|
| bbbbbb | "bbbbbb" represents the finish time of firmware 1. For example, "090908" reprsents the firmware 1 was finished in 2009-09-08. |
| ccc    | "aaa" represents the version number of firmware 2.                                                                            |
| ddddd  | "bbbbbb" represents the finish time of firmware 2.                                                                            |

Example is as follows:

PROGRAM PLC\_PRG

```
VAR
```

Chapter 10 Other Commands

firmwareVersion:=pVersion^;

# 10.3 Get the system clock

Tab 10-4 Description of get clock commands

| GT_GetClock(pClock, pLoop) |                                                                              |
|----------------------------|------------------------------------------------------------------------------|
| pClock:POINTER TO DWORD    | Clock of motion controller, unit: ms.                                        |
| Ploop:POINTER TO DWORD     | an interior parameter which is not valid to user.<br>The default value is 0. |

After initialization of motion controller, the internal clock counting from 0 and adding 1 in 1 ms. User can get the value of this clock by using GT\_GetClock(),and clear this clock by calling GT\_Reset().

# 10.4 Enable/Disable servo

| Tab | 10-5 | Description   | of       | enable/disable servo | command |
|-----|------|---------------|----------|----------------------|---------|
|     |      | D 00011pt.011 | <u> </u> |                      | oonnana |

| GT_AxisOn(axis)  |                                   |
|------------------|-----------------------------------|
| Axis:INT         | Axis NO. of enabled servo motor.  |
| GT_AxisOff(axis) |                                   |
| Axis:INT         | Axis NO. of disabled servo motor. |

User can call GT\_AxisOn() to enable the servo motor which is connected with related control axis, and make this control axis ready to be controlled. If user do not configurate do/di which connect to this axis in system configuration stage, GT\_AxisOn() will invalid when user call this command(refer to 3.2.8 configurate do).

# **10.5** Position profile modification

#### Tab 10-6 Summary of position profile modification commands

| Command      | Description                   |
|--------------|-------------------------------|
| GT_SetPrfPos | Position profile modification |

### Chapter 10 Other Commands

| GT_SynchAxisPos | Synchronize synthetic profile position with related profile manager             |
|-----------------|---------------------------------------------------------------------------------|
|                 | Synchronize synthetic encoder position with related encoder manager             |
| GT_ZeroPos      | Set profile position and encoder position as zero, and zero drift compensation. |

Tab 10-7 Description of position profile modification commands

| GT_SetPrfPos(profile, prfPos) |                                                                                                    |  |
|-------------------------------|----------------------------------------------------------------------------------------------------|--|
| Profile:INT                   | Profile NO.                                                                                               |  |
| PrfPos:DINT                   | Set profile position.                                                                                     |  |
| GT_SynchAxisPos(mask)         |                                                                                                    |  |
| Mask:DINT                     | Axis No.which will be synchronized by bit.<br>Bit 0 represents axis1, bit 1 represents axis 2, and so on. |  |
|                               | If the value of bit X is 1, the corresponding axis needs synchronize its position                         |  |
|                               | If the value of bit X is 0, the corresponding axis needs not synchronize its position                     |  |
| GT_ZeroPos(axis, count)       |                                                                                                    |  |
| Axis:INT                      | Axis No.                                                                                                  |  |
| Count:INT                     | "Count" represents how many axes' position will be cleared.                                               |  |

Axis can transform the unit of position output of profile and encoder, which discussed in chapter three. If user needs to synchronize the output of axis with profile or encoder, GT\_SynchAxisPos() should be called, when the output of profile and encoder has been changed after user called GT\_SetPrfPos() or GT\_SetEncPos().

## **10.6 Arrival detection**

### Tab 10-8 Summary of arrival detection commands

| Commands       | Description                                                                        |
|----------------|------------------------------------------------------------------------------------|
| GT_SetAxisBand | Set arrival error band                                                             |
|                | When the error between profile position and encoder position less than allowed     |
|                | scope, and the profile will be stopped, the arrival bit of motor will be set as 1. |
| GT_GetAxisBand | Get arrival error band                                                             |

#### Tab 10-9 Description of arrival detection commands

| GT_SetAxisBand(axis, band, time)   |                                       |  |  |  |
|------------------------------------|---------------------------------------|--|--|--|
| Axis:INT                           | Axis No.                              |  |  |  |
| Band:DINT                          | Allowed scope, unit: pulse.           |  |  |  |
| Time:DINT                          | Error band holding time, unit: 250us. |  |  |  |
| GT_GetAxisBand(axis, pBand, pTime) |                                       |  |  |  |
| Axis:INT                           | Axis No.                              |  |  |  |
| PBand:POINTER TO DINT              | Get the allowed scope.                |  |  |  |
| PTime:POINTER TO DINT              | Get the error band holding time.      |  |  |  |

Servo motor may have motion delay when it is moving, which means the motor may not arrive the profile position after profile has stopped. User can use motor arrival detection function to check whether the motion has arrived the target position. By default, this function is invalid. This function becomes validly when user set the corresponding allowed band and it's holding time by calling GT\_SetAxisBand().

When this function is valid, if profile is in static status, i.e. the value of axis status bit (bit11) is 0(refer to 5.2.1), and the error between profile position and encoder position is less than the allowed band and the axis has stayed in allowed band more than the holding time, the value of axis status bit (bit11) will be set as 1(refer to 5.2.1). When the error between profile position and encoder position is larger than the allowed band, this bit will be set as 0. Checking the arrival bit of motor motion can ensure system's positioning accuracy. User should set an appropriate allowed band and holding time. If the allowed band is too narrow or the holding time is too long, the arrival time of motor motion will increase and the machining efficiency will decrease.

Tips of using arrival bit:

1. The axis should connect with the encoder correctly, and the direction of encoder is the same with the direction of profile.

- 2. Set the error band correctly. The error band is invalid by default.
- 3. After calling GT\_SetPrfPos () or GT\_SetEncPos(), should call GT\_SynchAxisPos().

# **Chapter 11 Command List**

| Tab 11-1 Command s | summary GUC-ECATXX-M23-L2-F4G |
|--------------------|-------------------------------|

| System initialization                                                                                                    |                                                                                                    |  |  |  |
|----------------------------------------------------------------------------------------------------|----------------------------------------------------------------------------------------------------|--|--|--|
| GT_Reset                                                                                                    | Reset motion controller.                                                                                                    |  |  |  |
| GT_GetVersion                                                                                                    | Get the firmware version of motion controller.                                                                                                    |  |  |  |
| EtherCAT libray                                                                                                    |                                                                                                    |  |  |  |
| ecat_configure_done                                                                                                    | Initialize communications return commands of EtherCAT.                                                                                                    |  |  |  |
| GT_SetEcatGpioConfig                                                                                                    | Set GPIO direction and effective level of EtherCAT GUC.                                                                                                    |  |  |  |
| GT_StartEcatHoming                                                                                                    | Start axes homing of EtherCAT.                                                                                                    |  |  |  |
| GT_SetHomingMode                                                                                                    | Switch axes homing mode of EtherCAT.                                                                                                    |  |  |  |
| GT_GetEcatHomingStatus                                                                                                    | Get axes homing status of EtherCAT.                                                                                                    |  |  |  |
| GT_GetEcatProbeStatus                                                                                                    | Get EtherCAT axes homing status of probe.                                                                                                    |  |  |  |
| Access hardware resourc                                                                                                    | e                                                                                                    |  |  |  |
| GT_SetDo                                                                                                    | Set digital output status.                                                                                                    |  |  |  |
| GT_SetDoBit                                                                                                    | Set digital output status by bit.                                                                                                    |  |  |  |
| GT_GetDo                                                                                                    | Get digital output status.                                                                                                    |  |  |  |
| GT_GetDi                                                                                                    | Get digital input status.                                                                                                    |  |  |  |
| GT_SetDac                                                                                                    | Set output voltage of dac.                                                                                                    |  |  |  |
| GT_GetDac                                                                                                    | Get output voltage of dac.                                                                                                    |  |  |  |
| GT_SetEncPos                                                                                                    | Set the position of encoder.                                                                                                    |  |  |  |
| GT_GetEncPos                                                                                                    | Get encoder position.                                                                                                    |  |  |  |
|                                                                                                    |                                                                                                    |  |  |  |
| GI_GetEncvel                                                                                                    | Get encoder velocity.                                                                                                    |  |  |  |
| Logical management                                                                                                    | Get encoder velocity.                                                                                                    |  |  |  |
| Logical management<br>GT_CIrSts                                                                                                    | Clear the bit of drive alarm, following limit alarm, and position limit alarm                                                                                                    |  |  |  |
| CT_CIrSts<br>GT_AxisOn                                                                                                    | Clear the bit of drive alarm, following limit alarm, and position limit alarm<br>Enable the servo motor.                                                                                                    |  |  |  |
| GT_GetEncvel<br>Logical management<br>GT_CIrSts<br>GT_AxisOn<br>GT_AxisOff                                                                                                    | Clear the bit of drive alarm, following limit alarm, and position limit alarm<br>Enable the servo motor.<br>Disable the servo motor.                                                                                                    |  |  |  |
| GT_GetEncvel<br>Logical management<br>GT_CIrSts<br>GT_AxisOn<br>GT_AxisOff<br>GT_Stop                                                                                                    | Clear the bit of drive alarm, following limit alarm, and position limit alarm<br>Enable the servo motor.<br>Disable the servo motor.<br>Stop type of specified axis is smooth stop or emergency stop.                                                                                                    |  |  |  |
| GT_GetEncvel<br>Logical management<br>GT_CIrSts<br>GT_AxisOn<br>GT_AxisOff<br>GT_Stop<br>GT_SetPrfPos                                                                                                    | Clear the bit of drive alarm, following limit alarm, and position limit alarm<br>Enable the servo motor.<br>Disable the servo motor.<br>Stop type of specified axis is smooth stop or emergency stop.<br>Modify the profile position                                                                                                    |  |  |  |
| GT_GetEncvel<br>Logical management<br>GT_CIrSts<br>GT_AxisOn<br>GT_AxisOff<br>GT_Stop<br>GT_SetPrfPos<br>CT_SuperAxisPee                                                                                                    | Clear the bit of drive alarm, following limit alarm, and position limit alarm<br>Enable the servo motor.<br>Disable the servo motor.<br>Stop type of specified axis is smooth stop or emergency stop.<br>Modify the profile position<br>Synchronize synthetic profile position with related profile manager.                                                                                                    |  |  |  |
| GT_GetEncvel<br>Logical management<br>GT_CIrSts<br>GT_AxisOn<br>GT_AxisOff<br>GT_Stop<br>GT_SetPrfPos<br>GT_SynchAxisPos                                                                                                    | Clear the bit of drive alarm, following limit alarm, and position limit alarm<br>Enable the servo motor.<br>Disable the servo motor.<br>Stop type of specified axis is smooth stop or emergency stop.<br>Modify the profile position<br>Synchronize synthetic profile position with related profile manager.<br>Synchronize synthetic encoder position with related encoder manager.                                                                                                    |  |  |  |
| GT_GetEncvelLogical managementGT_CIrStsGT_AxisOnGT_AxisOffGT_StopGT_SetPrfPosGT_SynchAxisPosGT_SetSoftLimit                                                                                                    | Clear the bit of drive alarm, following limit alarm, and position limit alarm<br>Enable the servo motor.<br>Disable the servo motor.<br>Stop type of specified axis is smooth stop or emergency stop.<br>Modify the profile position<br>Synchronize synthetic profile position with related profile manager.<br>Synchronize synthetic encoder position with related encoder manager.<br>Set soft limit                                                                                                    |  |  |  |
| GT_GetEncvelLogical managementGT_CIrStsGT_AxisOnGT_AxisOffGT_StopGT_SetPrfPosGT_SynchAxisPosGT_SetSoftLimitGT_GetSoftLimit                                                                                                    | Clear the bit of drive alarm, following limit alarm, and position limit alarm<br>Enable the servo motor.<br>Disable the servo motor.<br>Stop type of specified axis is smooth stop or emergency stop.<br>Modify the profile position<br>Synchronize synthetic profile position with related profile manager.<br>Synchronize synthetic encoder position with related encoder manager.<br>Set soft limit<br>Get soft limit                                                                                                    |  |  |  |
| GT_GetEncvelLogical managementGT_CIrStsGT_AxisOnGT_AxisOffGT_StopGT_SetPrfPosGT_SynchAxisPosGT_SetSoftLimitGT_GetSoftLimitGT_SetAxisBand                                                                                                    | Clear the bit of drive alarm, following limit alarm, and position limit alarm<br>Enable the servo motor.<br>Disable the servo motor.<br>Stop type of specified axis is smooth stop or emergency stop.<br>Modify the profile position<br>Synchronize synthetic profile position with related profile manager.<br>Synchronize synthetic encoder position with related encoder manager.<br>Set soft limit<br>Get soft limit<br>Set arrival error band.                                                                                                    |  |  |  |
| GT_GetEncvelLogical managementGT_CIrStsGT_AxisOnGT_AxisOffGT_StopGT_SetPrfPosGT_SetPrfPosGT_SetSoftLimitGT_GetSoftLimitGT_SetAxisBandGT_GetAxisBand                                                                                                    | Clear the bit of drive alarm, following limit alarm, and position limit alarm<br>Enable the servo motor.<br>Disable the servo motor.<br>Stop type of specified axis is smooth stop or emergency stop.<br>Modify the profile position<br>Synchronize synthetic profile position with related profile manager.<br>Synchronize synthetic encoder position with related encoder manager.<br>Set soft limit<br>Get soft limit<br>Set arrival error band.                                                                                                    |  |  |  |
| GT_GetEncvel         Logical management         GT_CIrSts         GT_AxisOn         GT_Stop         GT_SetPrfPos         GT_SetSoftLimit         GT_GetSoftLimit         GT_SetAxisBand         GT_GetAxisBand         Motion status of detection                                                       | Clear the bit of drive alarm, following limit alarm, and position limit alarm<br>Enable the servo motor.<br>Disable the servo motor.<br>Stop type of specified axis is smooth stop or emergency stop.<br>Modify the profile position<br>Synchronize synthetic profile position with related profile manager.<br>Synchronize synthetic encoder position with related encoder manager.<br>Set soft limit<br>Get soft limit<br>Set arrival error band.<br>Get arrival error band.                                                                                                    |  |  |  |
| GT_GetEncver<br>Logical management<br>GT_CIrSts<br>GT_AxisOn<br>GT_AxisOff<br>GT_Stop<br>GT_SetPrfPos<br>GT_SetPrfPos<br>GT_SetSoftLimit<br>GT_GetSoftLimit<br>GT_GetAxisBand<br>GT_GetAxisBand<br>Motion status of detection<br>GT_GetSts                                                              | Clear the bit of drive alarm, following limit alarm, and position limit alarm<br>Enable the servo motor.<br>Disable the servo motor.<br>Stop type of specified axis is smooth stop or emergency stop.<br>Modify the profile position<br>Synchronize synthetic profile position with related profile manager.<br>Synchronize synthetic encoder position with related encoder manager.<br>Set soft limit<br>Get soft limit<br>Set arrival error band.<br>Get arrival error band.                                                                                                    |  |  |  |
| GT_GetEncver<br>Logical management<br>GT_CIrSts<br>GT_AxisOn<br>GT_AxisOff<br>GT_Stop<br>GT_SetPrfPos<br>GT_SetPrfPos<br>GT_SetSoftLimit<br>GT_GetSoftLimit<br>GT_GetSoftLimit<br>GT_GetAxisBand<br>Motion status of detection<br>GT_GetPrfPos                                                          | Clear the bit of drive alarm, following limit alarm, and position limit alarm<br>Enable the servo motor.<br>Disable the servo motor.<br>Stop type of specified axis is smooth stop or emergency stop.<br>Modify the profile position<br>Synchronize synthetic profile position with related profile manager.<br>Synchronize synthetic encoder position with related encoder manager.<br>Set soft limit<br>Get soft limit<br>Set arrival error band.<br>Get arrival error band.<br>Get the status of specified axis<br>Get profile position of specified profile.                                                                                                    |  |  |  |
| GT_GetEncvel<br>Logical management<br>GT_CIrSts<br>GT_AxisOn<br>GT_AxisOff<br>GT_Stop<br>GT_Stop<br>GT_SetPrfPos<br>GT_SetPrfPos<br>GT_SetSoftLimit<br>GT_GetSoftLimit<br>GT_GetAxisBand<br>GT_GetAxisBand<br>Motion status of detection<br>GT_GetPrfPos<br>GT_GetPrfVel                                | Clear the bit of drive alarm, following limit alarm, and position limit alarm<br>Enable the servo motor.<br>Disable the servo motor.<br>Stop type of specified axis is smooth stop or emergency stop.<br>Modify the profile position<br>Synchronize synthetic profile position with related profile manager.<br>Synchronize synthetic encoder position with related encoder manager.<br>Set soft limit<br>Get soft limit<br>Set arrival error band.<br>Get arrival error band.<br>Get the status of specified axis<br>Get profile position of specified profile.<br>Get profile velocity of specified profile.                                                                                            |  |  |  |
| GT_GetEncvel<br>Logical management<br>GT_CIrSts<br>GT_AxisOn<br>GT_AxisOff<br>GT_Stop<br>GT_SetPrfPos<br>GT_SetPrfPos<br>GT_SetSoftLimit<br>GT_GetSoftLimit<br>GT_GetSoftLimit<br>GT_GetAxisBand<br>Motion status of detection<br>GT_GetPrfPos<br>GT_GetPrfPos<br>GT_GetPrfVel<br>GT_GetPrfAcc          | Clear the bit of drive alarm, following limit alarm, and position limit alarm<br>Enable the servo motor.<br>Disable the servo motor.<br>Stop type of specified axis is smooth stop or emergency stop.<br>Modify the profile position<br>Synchronize synthetic profile position with related profile manager.<br>Synchronize synthetic encoder position with related encoder manager.<br>Set soft limit<br>Get soft limit<br>Get soft limit<br>Get arrival error band.<br>Get arrival error band.<br>Get the status of specified axis<br>Get profile position of specified profile.<br>Get profile velocity of specified profile.<br>Get profile acceleration of specified profile.                        |  |  |  |
| GT_GetEncvel<br>Logical management<br>GT_CIrSts<br>GT_AxisOn<br>GT_AxisOff<br>GT_Stop<br>GT_Stop<br>GT_SetPrfPos<br>GT_SetPrfPos<br>GT_SetSoftLimit<br>GT_GetSoftLimit<br>GT_GetAxisBand<br>Motion status of detection<br>GT_GetPrfPos<br>GT_GetPrfPos<br>GT_GetPrfVel<br>GT_GetPrfAcc<br>GT_GetPrfMode | Clear the bit of drive alarm, following limit alarm, and position limit alarm<br>Enable the servo motor.<br>Disable the servo motor.<br>Stop type of specified axis is smooth stop or emergency stop.<br>Modify the profile position<br>Synchronize synthetic profile position with related profile manager.<br>Synchronize synthetic encoder position with related encoder manager.<br>Set soft limit<br>Get soft limit<br>Set arrival error band.<br>Get arrival error band.<br>Get the status of specified axis<br>Get profile position of specified profile.<br>Get profile velocity of specified profile.<br>Get profile acceleration of specified profile.<br>Get motion mode of specified profile. |  |  |  |

Chapter 11 Command List

| GT_GetAxisPrfVel     | Get transformed profile velocity of specified axis.                     |
|----------------------|-------------------------------------------------------------------------|
| GT_GetAxisPrfAcc     | Get transformed profile acceleration of specified axis.                 |
| GT_GetAxisEncPos     | Get transformed encoder position of specified axis.                     |
| GT_GetAxisEncVel     | Get transformed encoder velocity of specified axis.                     |
| GT_GetAxisEncAcc     | Get transformed encoder acceleration of specified axis.                 |
|                      | Get the difference between transformed profile position and transformed |
| GI_GELAXISEITOI      | encoder position.                                                       |
| GT_GetClock          | Get the internal clock of motion controller.                            |
| Point to Point mode  |                                                                         |
| GT_PrfTrap           | Set specified axis as Point to Point motion mode.                       |
| GT_SetTrapPrm        | Set parameters of Point to Point motion mode.                           |
| GT_GetTrapPrm        | Get parameters of Point to Point motion mode.                           |
| GT_SetPos            | Set target position.                                                    |
| GT_GetPos            | Get target position.                                                    |
| GT_SetVel            | Set target velocity.                                                    |
| GT_GetVel            | Get target velocity.                                                    |
| GT_Update            | Start motion of Point to Point mode.                                    |
| Jog mode             |                                                                         |
| GT_PrfJog            | Set specified axis as Jog mode.                                         |
| GT_SetJogPrm         | Set parameters of Jog mode.                                             |
| GT_GetJogPrm         | Get parameters of Jog mode.                                             |
| GT_SetVel            | Set target velocity, unit: pulse/ms.                                    |
| GT_GetVel            | Get target velocity, unit: pulse/ms.                                    |
| GT_Update            | Start motion of Jog mode.                                               |
| PT mode              |                                                                         |
| GT_PrfPt             | Set specified axis as PT mode.                                          |
| GT_SetPtLoop         | Set the cycle numbers.                                                  |
| GT_GetPtLoop         | Get the cycle numbers.                                                  |
| GT_PtSpace           | Get the free space of FIFO.                                             |
| GT_PtData            | Add data to FIFO.                                                       |
| GT_PtClear           | Empty FIFO data.                                                        |
| GT_PtStart           | Start PT mode motion.                                                   |
| Electronic gear mode |                                                                         |
| GT_PrfGear           | Set specified axis as Electronic gear mode.                             |
| GT_SetGearMaster     | Set master axis.                                                        |
| GT_GetGearMaster     | Get the information about the master axis.                              |
| GT_SetGearRatio      | Set the electronic gear ratio.                                          |
| GT_GetGearRatio      | Get the electronic gear ratio.                                          |
| GT_GearStart         | Start Electronic gear mode motion.                                      |
| Following mode       |                                                                         |
| GT_PrfFollow         | Set specified axis as following mode.                                   |
| GT_SetFollowMaster   | Set master axis.                                                        |
| GT_GetFollowMaster   | Get the information of master axis.                                     |

Chapter 11 Command List

| GT_SetFollowLoop  | Set cycle numbers.                                   |
|-------------------|------------------------------------------------------|
| GT_GetFollowLoop  | Get the cycle numbers.                               |
| GT_SetFollowEvent | Set start condition.                                 |
| GT_GetFollowEvent | Get the start condition.                             |
| GT_FollowSpace    | Get the free space of FIFO.                          |
| GT_FollowData     | Add data to FIFO.                                    |
|                   | Empty FIFO data.                                     |
| GI_FOIIOWCIEAI    | When the axis is in motion, this command is invalid. |
| GT_FollowStart    | Start Following mode motion.                         |
| GT_FollowSwitch   | Switch FIFO from one to another.                     |
| Motion program    |                                                      |
| GT_Download       | Download motion program to controller core.          |
| GT_GetFunId       | Read function ID of motion program.                  |
| GT_Bind           | Binding thread, function and data page               |
| GT_RunThread      | Start a thread                                       |
| GT_StopThread     | Stop the running thread                              |
| GT_PauseThread    | Pause the running thread                             |
| GT_GetThreadSts   | Read thread status                                   |
| GT_GetVarld       | Read variable ID of motion program.                  |
| GT_SetVarValue    | Set the variable value of motion program             |
| GT_GetVarValue    | Get the variable value of motion program             |

# **Chapter 12 Encryption Mechanism**

- 1. At present, two types of encryption modes are supported:
  - (1) Software encryption: the application development developers set password protection program during the application development process under OtoStudio environment. Such protection is divided into two types:
  - 1) Protect program code: under the catalog of OtoStudio->option->password: set password and protection password.
  - 2) Protect program run: for example, in OtoStudio program development, a password comparison sentence is given out in the program as the condition of running or not running this program.
  - (2) Hardware encryption: Googoltech could provide two types of hardware encryption modes:
  - 1) When running GRT.exe, automatically check the hardware version No.; in case of incorrect version number, this program could not be normally started. (The version number is provided by Googoltech, and the same series of our controllers have the same version number.)
  - The function used for binding the adapter address is provided, so the application program developer could encrypt the application program through reading the adapter address. (Each set of hardware platform has unique adapter address and could not be modified.)
- 2. For payment encryption: Googoltech could provide the following reference scheme:

Set timer in the application program and read CPU clock. For example, client is wished to pay the money within three months, or else the application program could not normally run. Through such mode, firstly wait for three months' system clock and then verify the software encryption [2].

| GetMacAddress (ulAdapterNumber, pMacAddress , ulAddressSize) |                                                          |  |  |  |
|--------------------------------------------------------------|----------------------------------------------------------|--|--|--|
| ulAdapterNumber: UINT                                        | Adapter number of present controller, default value is 0 |  |  |  |
| pMacAddress: POINTER TO BYTE                                 | Output adapter address, namely the first array address   |  |  |  |
| ulAddressSize: UINT                                          | Array length of adapter; unit: Byte                      |  |  |  |

#### Tab 12-1 Specification of Encryption Function